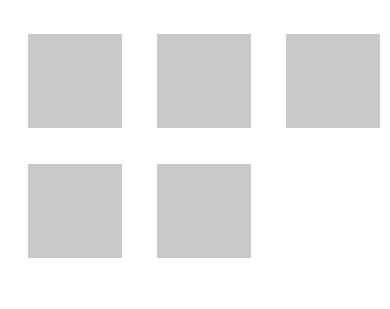

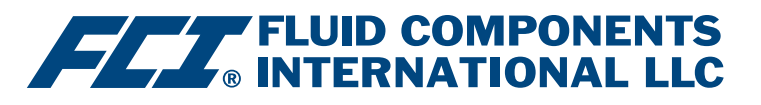

# Manuel du logiciel de configuration

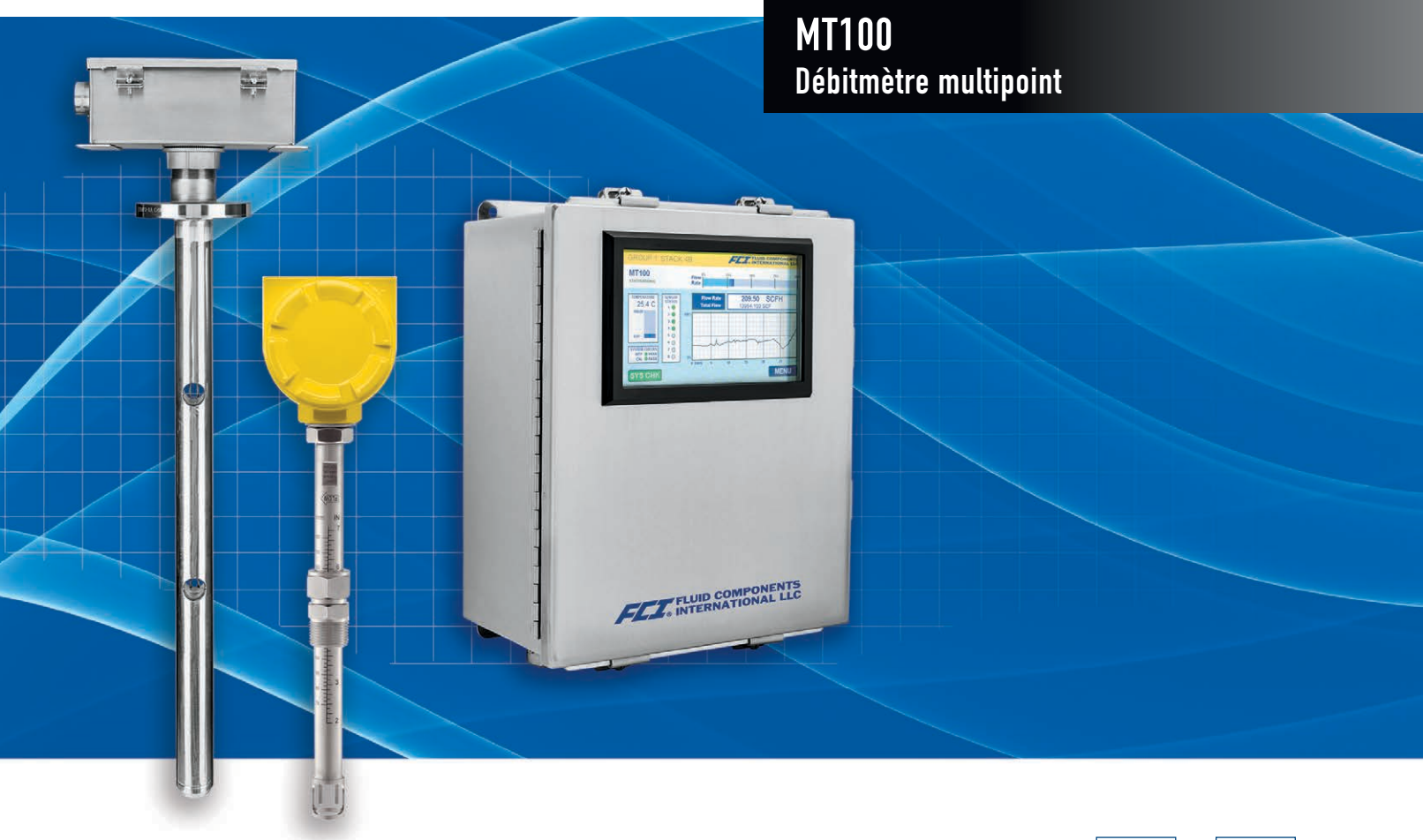

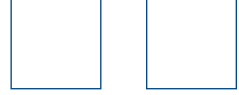

#### Droits de propriété

Le présent document contient des données techniques confidentielles, des secrets d'entreprise et des renseignements commerciaux, qui sont la propriété de Fluid Components International LLC (FCI). La transmission de ces données est autorisée à la condition que leur utilisation soit limitée à votre entreprise uniquement (hors fabrication ou traitement). Toute autre utilisation est strictement interdite sans autorisation écrite préalable de FCI.

© Copyright 2021 par Fluid Components International LLC. Tous droits réservés. FCI est une marque déposée de Fluid Components International LLC. Contenu sujet à modifications sans préavis.

## Table des matières

| 1. | Introduction                                   | 1  |
|----|------------------------------------------------|----|
| 2. | Installation                                   | 1  |
| 3. | Fonctionnement                                 | 1  |
|    | Principes de base du logiciel de configuration | 4  |
|    | Protection par mot de passe                    | 4  |
|    | Onglets de Basic Setup                         | 5  |
|    | Écrans de l'onglet Advanced Setup              | 8  |
|    | Download Calibration                           | 11 |
|    | Onglets de Configuration                       | 13 |
|    | Onglets de Diagnostics                         | 16 |
|    | CEMS Test Results                              | 20 |
|    | Onglets du menu Factory                        | 21 |
|    | Données de procédé FE1-FE8                     | 27 |
|    | Parameter Reports                              | 28 |
|    | Service clientèle/Assistance technique         | 29 |

# Liste des figures

| Figure 1 – Connecteurs USB et Ethernet sur la carte principale SB4                                             | 1  |
|----------------------------------------------------------------------------------------------------|----|
| Figure 2 — Écran d'accueil                                                                                     | 2  |
| Figure 3 – Exemple d'écran des données de procédé                                                              | 3  |
| Figure 4 – Éléments de base de l'écran de l'application                                                        | 4  |
| Figure 5 – Exemple de l'onglet Groups (Basic Setup)                                                            | 5  |
| Figure 6 – Exemple de l'onglet Units (Basic Setup)                                                             | 6  |
| Figure 7 – Exemple de l'onglet Pipe Size (Basic Setup)                                                         | 6  |
| Figure 9 – Exemple de l'onglet SD Card Logging (Basic Setup)                                                   | 7  |
| Figure 8 – Exemple de l'onglet Alarms (Basic Setup)                                                            | 7  |
| Figure 11 – Exemple de l'onglet User Parameters (Advanced Setup)                                               | 8  |
| Figure 10 – Exemple de l'onglet Totalizer (Basic Setup)                                                        | 8  |
| Figure 13 – Exemple de l'onglet Date and Time (Advanced Setup)                                                 | 10 |
| Figure 12 – Exemple de l'onglet Ethernet (Advanced Setup)                                                      | 10 |
| Figure 14 – Exemple de l'onglet Download Calibration (Advanced Setup)                                          | 11 |
| Figure 15 – Exemple de l'onglet Reboot Device (Advanced Setup)                                                 | 12 |
| Figure 16 – Exemple d'onglet Filtrage de flux (Advanced Setup)                                                 | 12 |
| Figure 17 – Exemple de l'onglet Output (Configuration)                                                         | 13 |
| Figure 18 – Exemple de l'onglet 4-20mA User (Configuration)                                                    | 14 |
| Figure 19 – Exemple de l'onglet Modbus (Configuration)                                                         | 14 |
| Figure 20 – Exemple de l'onglet Extended Op. Mode (Configuration)                                              | 15 |
| Figure 21 – Exemple de l'onglet Group Switch Setup (Configuration)                                             | 15 |
| Figure 22 – Exemple de l'onglet Status (Diagnostics)                                                           | 16 |
| Figure 24 – Exemple de l'onglet idR Scheduled Tests et de l'affichage idR On-Demand Test Results (Diagnostics) | 17 |
| Figure 23 – Exemple de l'onglet Fault Log et de la liste Fault Log (Diagnostics)                               | 17 |
| Figure 25 – Exemple de l'onglet idR Test Logs et de la liste idR Test Log (Diagnostics)                        | 18 |
| Figure 26 – Exemple de l'onglet CEMS On-Demand (Diagnostics)                                                   | 18 |
| Figure 27 – Exemple de l'onglet CEMS Scheduled (Diagnostics)                                                   | 19 |
| Figure 28 – Exemple de l'onglet CEMS Settings (Diagnostics)                                                    | 19 |
| Figure 29 – Exemple de la fenêtre On-Demand CEMS Test Results (Diagnostics)                                    | 20 |
| Figure 30 – Exemple de l'onglet Factory Parameters (Factory)                                                   | 21 |
| Figure 32 – Exemple de l'onglet 4-20mA Factory (Configuration)                                                 | 22 |

# Liste des figures (suite)

| Figure 31 – Exemple de l'onglet Identification (Factory)    | 22 |
|-------------------------------------------------------------|----|
| Figure 33 – Exemple de l'onglet Options (Factory)           | 23 |
| Figure 34 – Exemple de l'onglet HART (Factory)              | 23 |
| Figure 35 – Exemple de l'onglet Memory (Factory)            | 24 |
| Figure 36 – Exemple de l'onglet Reset idRs (Factory)        | 24 |
| Figure 37 – Exemple d'onglet SIL Adj (Factory)              | 25 |
| Figure 38 – Exemple d'onglet FE Faults (Factory)            | 25 |
| Figure 39 – Exemple d'onglet de défauts de noyau (Factory)  | 26 |
| Figure 40 – Exemple de l'écran des données de procédé (FE1) | 27 |
| Figure 41 – Exemple de rapport de paramètres, Groupe 1      | 28 |
| Figure 42 – Exemple de rapport de paramètres, Groupe 5      | 28 |

## Liste des tableaux

| Fable 1 – Onglets de configuration de base | 5  |
|--------------------------------------------|----|
| Fable 2 — Onglets d'Advanced Setup         | 9  |
| Fable 3 – Onglets de Configuration         | 13 |
| Fable 4 – Onglets de diagnostic            | 16 |
| Fable 5 — Onglets d'usine                  | 21 |

## 1. Introduction

Le logiciel de configuration MT100 est une application fonctionnant sous Windows qui permet à l'utilisateur de configurer facilement les débitmètres multipoints de la série MT100. Utiliser cet outil pour toutes les activités de mise en service des instruments. Noter que l'application logicielle est compatible avec les gammes de produits de la série ST100 et MT100. Ce manuel ne couvre toutefois que l'utilisation du MT100 (version logicielle 3.2.0.x).

# 2. Installation

Le dossier du fichier d'installation MSI du configurateur se trouve sur le CD de documentation du produit et peut également être téléchargé depuis notre site Web. Le fichier peut être identifié par son nom : *ST-MT-Configurator-v3200.msi*. Copier ce fichier vers un emplacement sur votre ordinateur prévu pour la documentation MT100.

Exécutez le fichier d'installation MSI (assurez-vous d'avoir les droits d'administrateur avant de l'installer) et suivez les instructions à l'écran pour terminer l'installation (désinstallez d'abord toute version précédente du logiciel). Le processus d'installation place un raccourci en forme de compteur vers l'application sur le bureau Windows : Le programme d'installation crée également un dossier dans le menu Démarrer appelé *Fluid Components Intl* et qui contient un autre raccourci vers le programme.

# 3. Fonctionnement

Connecter le PC hôte via la connexion USB ou Ethernet selon les besoins de l'application :

- Utiliser la connexion **USB** pour relier le PC hôte à l'instrument en local. Utilisez le câble USB fourni pour établir la connexion. Branchez l'extrémité du câble avec la fiche carrée dans le connecteur USB de l'instrument. Branchez l'autre extrémité du câble avec la fiche plate dans un port USB du PC.
- Utiliser la connexion **Ethernet** pour les applications distantes dans lesquelles le PC hôte communique avec l'instrument via un réseau Ethernet. Connectez un câble de raccordement Ethernet Cat-5 au connecteur RJ-45 de l'instrument sur la carte principale. Branchez l'autre extrémité du câble sur un commutateur ou un concentrateur réseau compatible 100Base-T connecté à votre réseau. Voir « Écrans de l'onglet Advanced Setup » à la page 8 pour plus d'informations sur la définition des adresses Ethernet.

Les connecteurs USB et Ethernet du MT100 sont situés sur le bord inférieur de la carte principale SB4 comme indiqué sur la figure ci-dessous (ouvrir le boîtier pour y accéder).

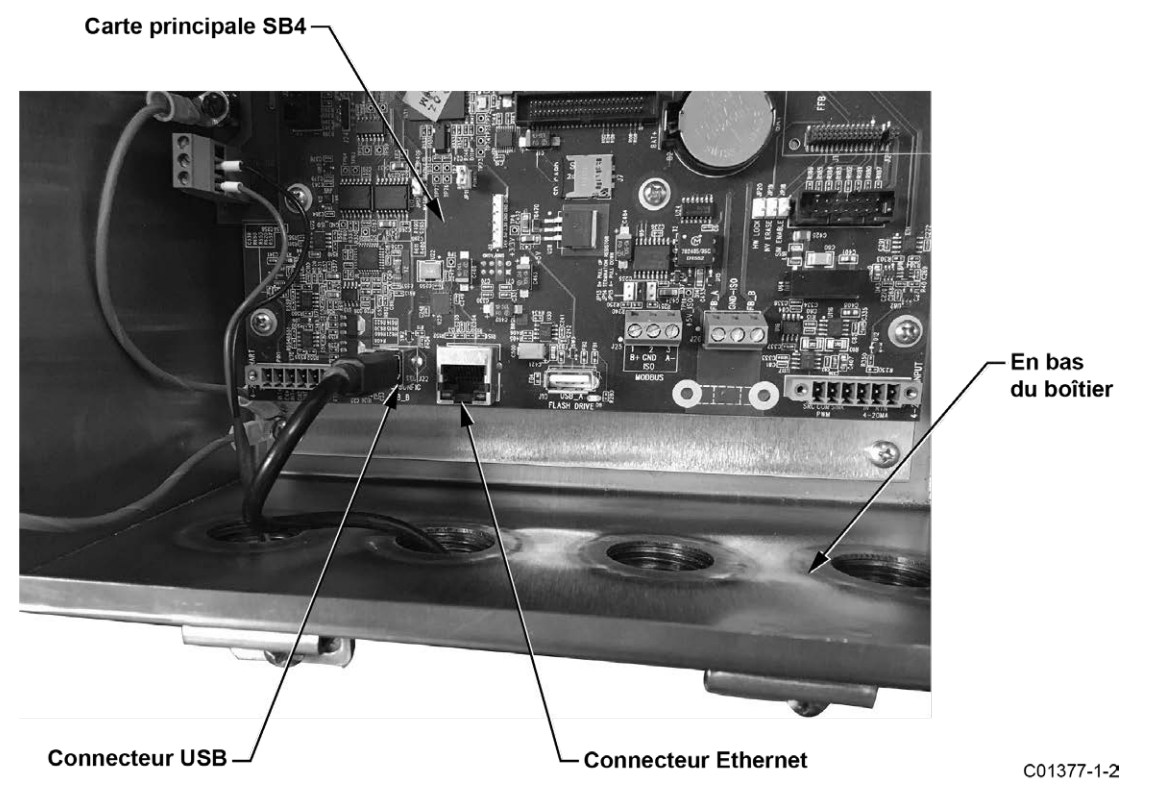

Figure 1 - Connecteurs USB et Ethernet sur la carte principale SB4

- **Remarque** : Afin d'éviter tout problème de connexion, s'assurer que le MT100 est complètement amorcé avant de le connecter au port USB du PC ou de lancer le logiciel de configuration MT100.
- *Mise en garde* : La connexion au PC hôte n'est destinée qu'à un usage temporaire. Ne pas intégrer la connexion PC/réseau dans votre installation permanente.

Double-cliquer sur l'icône du configurateur MT100. L'application s'ouvre sur l'écran d'accueil, comme illustré dans la figure ci-dessous. Cliquer sur le bouton de connexion **USB Connect** ou **Ethernet Connect** en haut de l'écran pour permettre au PC de communiquer avec l'instrument (une fois que la connexion par câble a été réalisée).

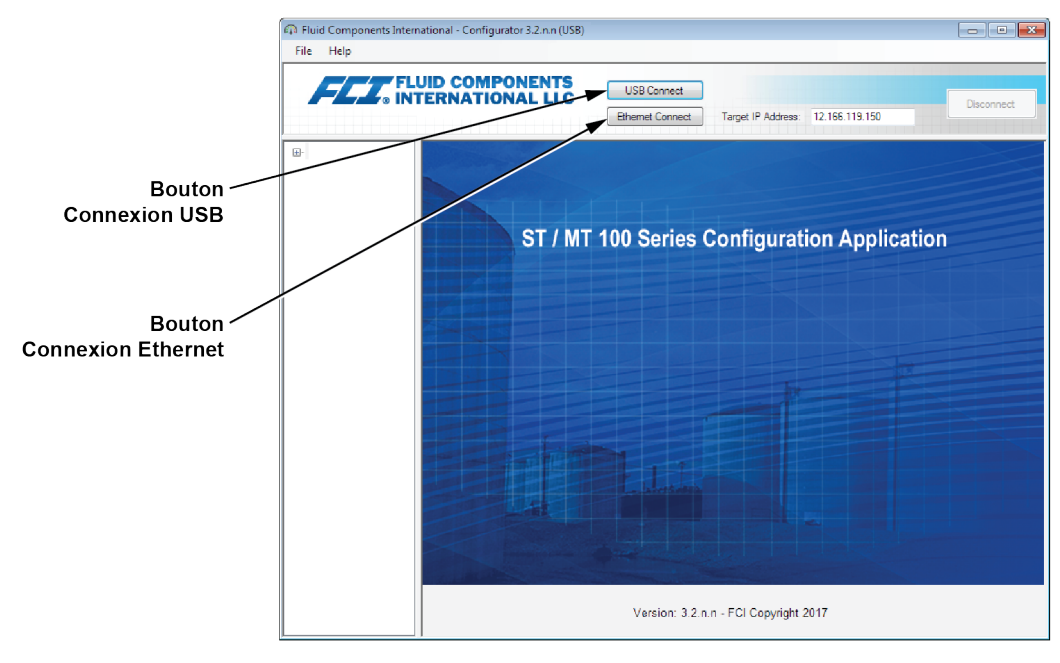

C01381-2-1

Figure 2 – Écran d'accueil

Une fois connecté, la fenêtre d'application affiche l'écran Process Data, comme illustré sur la figure ci-dessous. Les informations affichées, qui sont identiques à celles de l'affichage du panneau avant de l'IHM, sont les suivantes :

- Débit en plage de pourcentage (échelle)
- Débit avec les unités techniques
- Débit total (si les unités massiques ou volumétriques sont utilisées)
- Température
- Numéro de groupe d'étalonnage et nom du groupe
- Indicateurs d'alarme/d'erreur

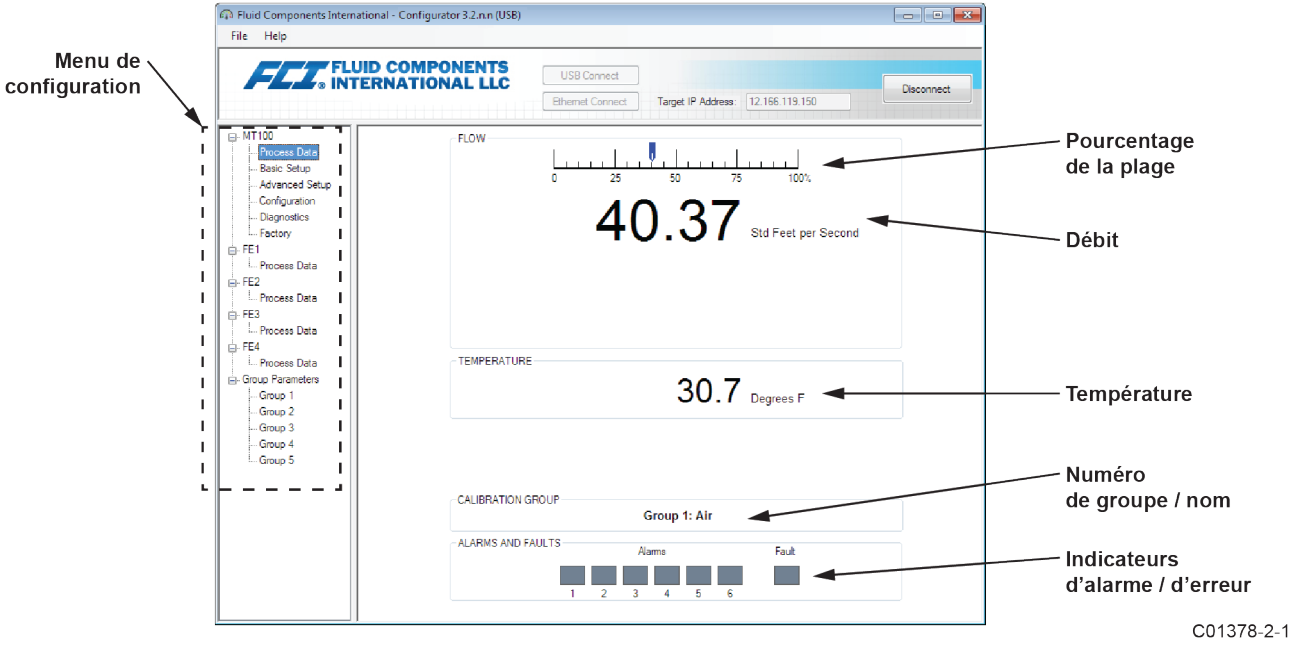

Figure 3 – Exemple d'écran des données de procédé

#### Principes de base du logiciel de configuration

Le MT100 peut être configuré à l'aide du menu de configuration en forme d'arborescence situé à gauche de la fenêtre. Sélectionner un élément de menu pour afficher les onglets correspondants sur le côté droit de la fenêtre. Dans la zone de l'onglet, les données de paramétrage sont généralement constituées d'un ou plusieurs champs de données délimités par une ligne de séparation ou un contour de champ.

De nombreux écrans affichent les boutons **Get from Device** ou **Send to Device** dans la partie inférieure de la fenêtre. Ces boutons sont présents si l'onglet de la fenêtre contient des données de paramétrage qui peuvent être extraites de l'instrument pour affichage (**Get from Device**) ou transmises à l'instrument pour programmation (**Send to Device**). Le bouton **Send to Device** est normalement grisé (inactif) tant que les champs n'ont pas été modifiés. Dès qu'une modification des paramètres est détectée, le bouton **Send to Device** devient actif.

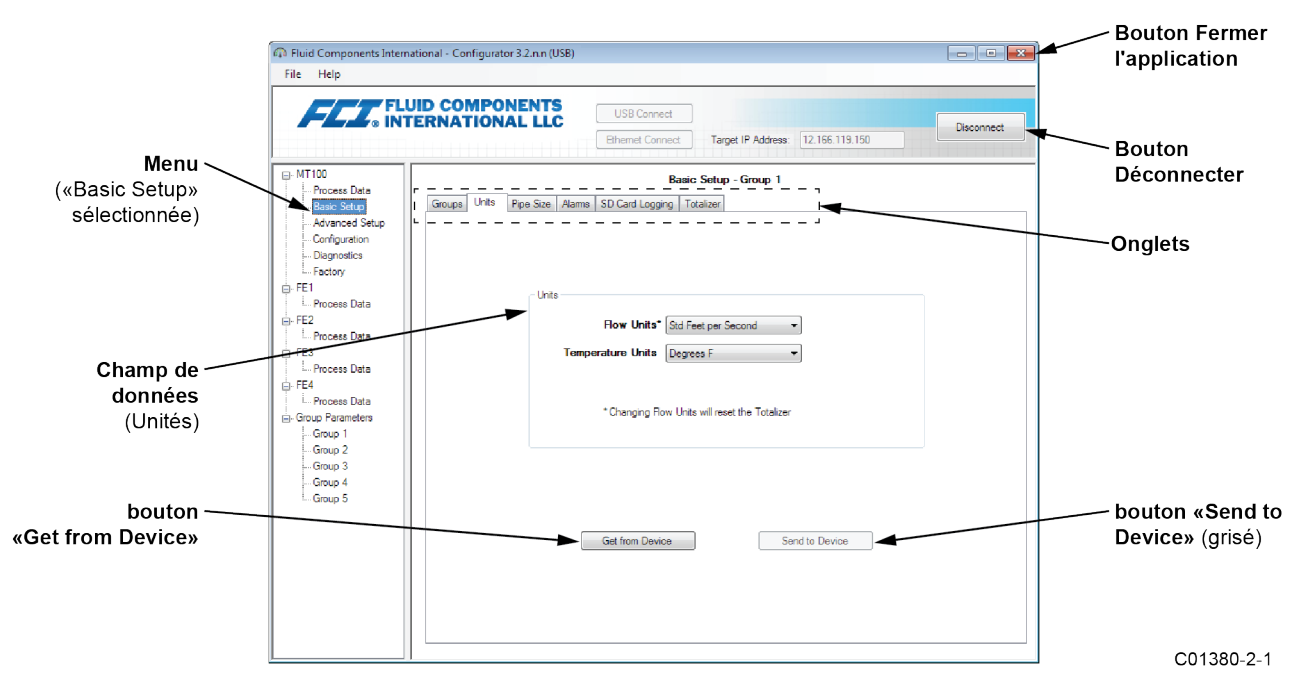

Figure 4 – Éléments de base de l'écran de l'application

Cliquer sur **Disconnect** pour interrompre la connexion entre le PC et le MT100. Cliquer sur le bouton *Fermer* de la fenêtre d'application ou tapez ALT+F4 (avec la fenêtre d'application sélectionnée) pour quitter l'application.

**Remarque** : Une fois que le logiciel de configuration sur le PC communique avec l'instrument, certains éléments ou menus de l'écran de l'IHM sont inactifs parce que le contrôle est transféré à l'application de configuration. Par exemple, la sélection des groupes sur le panneau avant via le bouton **MENU** est inactive (les éléments inactifs du menu de l'affichage IHM sont indiqués par un astérisque). De même, pour un appareil comportant un CEMS en option, le bouton **SYS CHK** du panneau avant est inactif.

#### Protection par mot de passe

Pour éviter toute modification non désirée ou non autorisée, deux niveaux de protection par mot de passe sont disponibles : *User* et *Factory*. Le mot de passe de niveau User est associé à des paramètres communs accessibles par l'utilisateur et qui ne peuvent être modifiés qu'après avoir saisi le mot de passe utilisateur. Le mot de passe de niveau Factory est associé à une programmation plus sensible qui ne peut être modifiée qu'en usine ou par ses représentants. La boîte de dialogue de saisie du mot de passe est illustrée ci-dessous. À l'invite, saisir le mot de passe puis cliquer sur **OK**. Le mot de passe utilisateur est : 2772. Le mot de passe est également mentionné dans ce manuel dans les tableaux récapitulatifs des onglets.

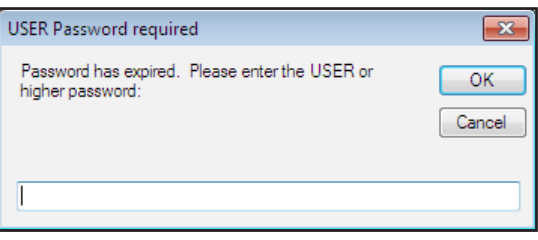

## Onglets de Basic Setup

Sélectionner **Basic Setup** dans l'arborescence pour accéder aux éléments de configuration de base. L'onglet Groups est le premier onglet en haut de l'écran. Chaque onglet donne accès à un menu particulier dans **Basic Setup**.

| 🖚 Fluid Components International - Configu                                                                                                    | rator 3.2.n.n (USB)                                                                                                    |            |
|----------------------------------------------------------------------------------------------------|----------------------------------------------------------------------------------------------------|------------|
| File Help                                                                                                    |                                                                                                    |            |
| FLT. FLUID COMP                                                                                                    | ONENTS<br>NAL LLC<br>Elhernet Connect<br>Target IP Address: 12.166.119.150                                                                                                    | Disconnect |
|                                                                                                    | Basic Setup - Group 1                                                                                                    |            |
| Process Data     Basic Setup     Advanced Setup     Configuration                                                                                                    | B Pipe Size Alarms SD Card Logging Totalizer                                                                                                    |            |
| <ul> <li>Configuration</li> <li>Diagnostics</li> <li>Factory</li> <li>FE1</li> <li>Process Data</li> <li>FE3</li> <li>Process Data</li> <li>FE4</li> <li>Process Data</li> <li>Group Parameters</li> <li>Group 1</li> <li>Group 2</li> <li>Group 3</li> <li>Group 5</li> </ul> | Select Group   Active Group   2: Not Cal2  3: Not Calibrated  4: Not Calibrated  5: Not Calibrated  5: Not Calibrated  Edit Group Name  Group Name  Group Name  Air  20 character limit.  Get Group Name from Device  Send Group Name to Device |            |

Figure 5 – Exemple de l'onglet Groups (Basic Setup)

Le tableau ci-dessous résume les onglets contenus dans Basic Setup.

| Table | 1 – | Onglets | de | configuration | de | base |
|-------|-----|---------|----|---------------|----|------|
|-------|-----|---------|----|---------------|----|------|

| Nom de l'onglet | Niveau de<br>mot de passe                                                                                                    |             |
|-----------------|----------------------------------------------------------------------------------------------------|-------------|
| Groups          | Sélectionner et nommer les groupes. Le changement automatique de groupe<br>a lieu immédiatement après avoir cliqué sur le bouton radio (aucun mot<br>de passe n'est requis).                                                        | Utilisateur |
| Units           | Sélectionner les unités de débit et de température.                                                                                                    | Utilisateur |
| Pipe Size       | Sélectionner le type et les dimensions des tuyaux.                                                                                                    | Utilisateur |
| Alarms          | Sélectionner et définir les exigences d'alarme.                                                                                                    | Utilisateur |
| SD Card Logging | Sélectionner les exigences d'enregistrement. Reportez-vous à <i>Enregistrement des données</i> dans la section Fonctionnement du manuel principal <b>06EN003460</b> pour plus de détails sur l'utilisation de cette fonctionnalité. | Utilisateur |
| Totalisateur    | Sélectionner et réinitialiser les exigences du totalisateur.                                                                                                    | Utilisateur |

[Mot de passe utilisateur 2772]

Pour vérifier la configuration actuelle de n'importe quel paramètre, cliquer sur **Get from Device** dans l'un des menus de configuration. Après avoir modifié l'un des paramètres de configuration, cliquer sur **Send to Device**. Cliquer à nouveau sur **Get from Device** pour vérifier la ou les modifications des paramètres. Les paramètres modifiés sont maintenant affichés. Les autres écrans de l'onglet **Basic Setup** sont illustrés ci-dessous.

| File Help                                                                                                    |                                                                                      |            |
|----------------------------------------------------------------------------------------------------|--------------------------------------------------------------------------------------|------------|
|                                                                                                    | USB Connect USB Connect USB Connect Ehemet Connect Target IP Address: 12.166.119.150 | Disconnect |
|                                                                                                    | Basic Setup - Group 1                                                                |            |
| - FE2 - Process Data - FE3 - Process Data - FE4 - Process Data - FE4 - FE4 - FE4 - | Flow Units*     Std Feet per Second       Temperature Units     Degrees F            |            |
| Group Parameters Group 1 Group 2 Group 3 Group 4 Group 5                                                                                                    | Changing now Units will reset the Totalizer                                          |            |
|                                                                                                    | Get from Device Send to Device                                                       |            |

Figure 6 – Exemple de l'onglet Units (Basic Setup)

| Fluid Components Intern | iational - Configurator 3.2.n.n (USB)                                                                          |            |
|-------------------------|----------------------------------------------------------------------------------------------------|------------|
|                         | UID COMPONENTS<br>IERNATIONAL LLC<br>Ethernet Connect Target IP Address: 12.166.119.150                        | Disconnect |
|                         | Basic Setup - Group 1 Groups Units Pipe Size Pipe Size Pipe Type* Rectangular Width 1 inches Height* 10 inches |            |
|                         | Changing Pipe Size will reset the Totalizer      Get from Device      Send to Device                           |            |

Figure 7 – Exemple de l'onglet Pipe Size (Basic Setup)

| File Help        |                               |               |      |             |              |               |   |
|------------------|-------------------------------|---------------|------|-------------|--------------|---------------|---|
| FLUID<br>INTER   | COMPONENTS<br>NATIONAL LLC    | USB Conne     | ct   |             |              |               |   |
|                  |                               | Ethernet Con  | nect | Target      | IP Address:  | 12.166.119.15 | 0 |
|                  |                               |               | Bas  | sic Setup - | Group 1      |               |   |
| Basic Setup      | iroups Units Pipe Size Alarms | SD Card Loggi | ng   | Totalizer   |              |               |   |
| - Advanced Setup | Alarm 1                       |               |      |             | C            | a da          |   |
| Configuration    | Test                          | Threshold     |      | Hysteresis  | On Delay     | Off Delay     |   |
| - Diagnostics    | Disabled 🔹                    | • 0           | +/-  | 0           | 0            | 0             |   |
| - FE1            | Alam 2                        | _             |      |             |              |               |   |
| - Process Data   | Test                          | Threshold     |      | Hysteresis  | On Delay     | Off Delay     |   |
| - FE2            | Disabled 👻 <                  | • 0           | +/-  | 0           | 0            | 0             |   |
| Process Data     | Alam 3                        |               |      |             |              |               |   |
| Process Data     | Test                          | Threshold     |      | Hysteresis  | On Delay     | Off Delay     |   |
| 9- FE4           | Disabled 💌 < 🔻                | • 0           | +/-  | 0           | 0            | 0             |   |
| Process Data     | Alam 4                        | 2             |      |             |              |               |   |
| Group Parameters | Test                          | Threshold     |      | Hysteresis  | On Delay     | off Delay     |   |
| Group 2          | Disabled 🔹                    | • 0           | +/-  | 0           | 0            | 0             |   |
| Group 3          | Alam 5                        |               |      |             |              |               |   |
| Group 4          | Test                          | Threshold     |      | Hysteresis  | On Delay     | Off Delay     |   |
| Group 5          | Disabled -                    | • 0           | +/-  | 0           | 0            | 0             |   |
|                  | Alam 6                        | -             |      |             |              |               |   |
|                  | Test                          | Threshold     |      | Hysteresis  | On Delay     | off Delay     |   |
|                  | Disabled 🔻 <                  | • 0           | +/-  | 0           | 0            | 0             |   |
|                  |                               | -             |      |             |              |               |   |
|                  | Get from Der                  | rice          |      | Ser         | nd to Device |               |   |

Figure 8 – Exemple de l'onglet Alarms (Basic Setup)

|                                                                                                    | ID COMPONENTS<br>ERNATIONAL LLC USB Connect<br>Ethemet Connect Target IP Address: 12.166.119.150                                                                                                    |
|----------------------------------------------------------------------------------------------------|----------------------------------------------------------------------------------------------------|
| HT100     Process Data     Basic Setup     Advanced Setup     Configuration     Diagnostics     Factoy     FE1     Process Data     FE2     Process Data     FE4     Process Data     FE4     Group Parameters     Group Parameters     Group 2     Group 5 | Basic Setup - Group 1         Groups       Units       Pipe Size       Alams       SD Card Logging       Totalizer         Secure Digital Card       Remove SD Card       Inset SD Card       SD Card Status: INSTALLED, NOT LOGGING         Logging       Logging       Statt Logging       Sample Period       Duration         Logging       Statt Logging       Statt Now       Duration       Days         Cancel Logging       Date:       5/11/2017       Rounded to Nearest 10       Dive Hours: Mns         Get from Device       Seconds       Seconds       0 ÷ 00:00 · 00 · 00 · 00         SD Card Log Files       Log File Name       Size       Size         Sto Card Avail. Memory: 1 974 GB       Log File Name       Size       Upload Selected Log |

Figure 9 – Exemple de l'onglet SD Card Logging (Basic Setup)

| ational - Configurator 3.2.n.n (USB)                                                                                                    | - • ×                                |
|----------------------------------------------------------------------------------------------------|--------------------------------------|
|                                                                                                    |                                      |
| ational - Configurator 3.2.n.n (USB)  JID COMPONENTS USB Connect Ethemet Connect Target IP Address: 12.166.119.150  Basic Setup - Group 1  Groups Unts Pipe Size Alarms SD Card Logging Totalizer  Totalizer  Totalizer Enabled Show Totalizer Value Reset Totalizer to Zero | Disconnect                           |
| Get from Device Send to Device                                                                                                    |                                      |
|                                                                                                    | ational - Configurator 3.2.n.n (USB) |

Figure 10 – Exemple de l'onglet Totalizer (Basic Setup)

## Écrans de l'onglet Advanced Setup

Sélectionner **Advanced Setup** dans l'arborescence pour accéder aux éléments de configuration avancée. L'onglet **User Parameters** est le premier onglet en haut de l'écran. Chaque onglet donne accès à un menu particulier dans **Advanced Setup**.

| ATIONAL LLC                 | USB Connect<br>Ethemet Connect                                                              | Target I                                                                                                    | P Address: 12.16                                                                                                    | Disconnect                                                                                                    |
|-----------------------------|---------------------------------------------------------------------------------------------|----------------------------------------------------------------------------------------------------|----------------------------------------------------------------------------------------------------|----------------------------------------------------------------------------------------------------|
|                             |                                                                                             |                                                                                                    |                                                                                                    | 6.119.150                                                                                                    |
|                             | Adv                                                                                         | anced §                                                                                                    | Setup                                                                                                    |                                                                                                    |
| Parameters Discuss Data and | Time Developed Calibra                                                                      | the D                                                                                                    | in and Devices   Dev                                                                                                    |                                                                                                    |
| Enemet Date and             | Time Download Calibra                                                                       |                                                                                                    | BOOL Device   FIO                                                                                                    | v Filtening                                                                                                    |
| Customer Mar (Mars          |                                                                                             |                                                                                                    |                                                                                                    |                                                                                                    |
| Customer Min / Max          | Cuet Ma                                                                                     | ex Flow:                                                                                                    | 416 6667                                                                                                    | Std Cu Feet per Minute                                                                                                    |
|                             |                                                                                             | -                                                                                                    | 500                                                                                                    | Degraes E                                                                                                    |
| Cust Min Temp: 0            | Cust Ma                                                                                     | x Temp:                                                                                                    | 500                                                                                                    | Degrees                                                                                                    |
|                             |                                                                                             |                                                                                                    |                                                                                                    |                                                                                                    |
|                             |                                                                                             |                                                                                                    |                                                                                                    |                                                                                                    |
|                             | K Factor                                                                                    |                                                                                                    |                                                                                                    |                                                                                                    |
|                             | K Factor 1:                                                                                 | 0                                                                                                    |                                                                                                    |                                                                                                    |
|                             | K Factor 2:                                                                                 | 1                                                                                                    |                                                                                                    |                                                                                                    |
|                             | K Factor 3:                                                                                 | 0                                                                                                    |                                                                                                    |                                                                                                    |
|                             | K Factor 4                                                                                  | 0                                                                                                    |                                                                                                    |                                                                                                    |
|                             |                                                                                             | -                                                                                                    |                                                                                                    |                                                                                                    |
| E0% Dula                    |                                                                                             |                                                                                                    |                                                                                                    |                                                                                                    |
| 50% Rule Enabled            | 4                                                                                           |                                                                                                    |                                                                                                    |                                                                                                    |
|                             |                                                                                             |                                                                                                    |                                                                                                    |                                                                                                    |
|                             |                                                                                             |                                                                                                    |                                                                                                    |                                                                                                    |
|                             |                                                                                             |                                                                                                    |                                                                                                    |                                                                                                    |
|                             |                                                                                             |                                                                                                    |                                                                                                    |                                                                                                    |
| Ge                          | at from Device                                                                              |                                                                                                    | Send to Dev                                                                                                    | ice                                                                                                    |
|                             |                                                                                             |                                                                                                    |                                                                                                    |                                                                                                    |
|                             | Customer Min / Max<br>Cust Min Row: 0<br>Cust Min Temp: 0<br>50% Rule<br>© 50% Rule Enabled | Cust Min / Max<br>Cust Min Row: 0<br>Cust Min Temp: 0<br>Cust Min Cust Min<br>Cust Min Temp: 0<br>Cust Min<br>Cust Min | Customer Min / Max<br>Cust Min Row: 0 Cust Max Row:<br>Cust Min Temp: 0 Cust Max Temp:<br>K Factor<br>K Factor 1: 0<br>K Factor 2: 1<br>K Factor 3: 0<br>K Factor 4: 0<br>50%, Rule<br>S0%, Rule<br>Get from Device | Cust Max         Cust Max Row:         416.6667           Cust Min Row:         0         Cust Max Row:         416.6667           Cust Min Temp:         0         Cust Max Temp:         500           K Factor         K Factor 1:         0         0         K Factor 2:         1           K Factor 3:         0         K Factor 4:         0         0         50% Rule         50% Rule         Get from Device         Send to Dev |

Figure 11 – Exemple de l'onglet User Parameters (Advanced Setup)

Le tableau ci-dessous résume les onglets contenus dans Advanced Setup.

| Nom de l'onglet             | Description de l'onglet                                                                                                    | Niveau de mot de<br>passe |
|-----------------------------|----------------------------------------------------------------------------------------------------|---------------------------|
| User Parameters             | Affiche les limites des variables de processus min / max, le facteur K et<br>l'activation / la désactivation de la règle ¹ de 50 %.                                                                                                    | Utilisateur               |
| Ethernet                    | Permet de définir les valeurs des adresses Ethernet (adresse IP de l'unité,<br>adresse de la passerelle et masque de sous-réseau).                                                                                                    | Utilisateur               |
| Date and Time               | Dans le champ <i>Date et heure</i> , définissez la date à l'aide du sélecteur de date<br>du calendrier déroulant et l'heure grâce aux boutons rotatifs. Vous pouvez<br>également cliquer sur <b>Set to System Date/Time</b> pour copier la date/heure<br>du système PC hôte et la transmettre à l'horloge en temps réel alimentée<br>par batterie de l'instrument. | Utilisateur               |
| Download Calibration        | Permet aux utilisateurs de télécharger un étalonnage complet sur leur<br>MT100 via un fichier texte. Contacter FCI pour obtenir le fichier .txt généré<br>par le logiciel de linéarisation d'usine (Cal2). Voir « Download Calibration » à la<br>page 11 pour plus de détails sur le téléchargement du fichier d'étalonnage.                                       | Utilisateur               |
| Redémarrer<br>le dispositif | Cliquez sur <b>Reboot Device</b> pour effectuer un démarrage à chaud du MT100.<br>Sachez que le redémarrage de l'instrument affecte les sorties de l'appareil<br>et interrompt les communications.                                                                                                    | Utilisateur               |
| Filtrage de débit           | Définit le filtrage du débit via l'amortissement de sortie de débit <sup>2</sup> et/ou le filtre<br>de moyenne mobile d'entrée de débit <sup>3</sup> . Reportez-vous à <i>Filtrage de débit</i> dans<br>la section Fonctionnement du manuel principal <b>06FR003460</b> pour plus<br>de détails sur ces fonctions.                                                 | Utilisateur               |

| Table | 2 – | Onalets | d'Advanced | Setup |
|-------|-----|---------|------------|-------|
| IUDIC | -   | ongioto | u Auvunocu | occup |

Remarque 1. **Règle de 50 % activée** : Lorsque 50 % ou plus du total des éléments de débit activés (FE) fonctionnent, le système MT100 génère les valeurs moyennes de débit et de température des FE fonctionnels. Lorsque moins de 50 % des FE activés fonctionnent, le système MT100 génère des zéros pour le débit et la température. **50% Rule Disabled** : Le système MT100 génère les valeurs moyennes de n'importe quel FE fonctionnel dans le système, même s'il n'en reste plus qu'un. L'amortissement du débit lisse la sortie du signal de débit. La réponse au débit est réduite lorsque les valeurs d'amortissement du débit sont élevées.

Remarque 2. L'amortissement du débit lisse la sortie du signal de débit. La réponse au débit est réduite lorsque les valeurs d'amortissement du débit sont élevées.

Remarque 3. Le filtre de moyenne mobile d'entrée de débit lisse le signal de débit d'entrée à l'aide d'un filtre de moyenne mobile (wagon) qui fait la moyenne du dernier nombre X de lectures.

#### [Mot de passe utilisateur 2772]

Pour vérifier la configuration actuelle de n'importe quel paramètre, cliquer sur**Get from Device** dans l'un des menus de configuration. Après avoir modifié l'un des paramètres de configuration, cliquer sur **Send to Device**. Cliquer à nouveau sur **Get from Device** pour vérifier la ou les modifications des paramètres. Les paramètres modifiés sont maintenant affichés. Les autres écrans de l'onglet **Advanced Setup** sont illustrés ci-dessous.

| ile Help       |                                                                                                    |
|----------------|----------------------------------------------------------------------------------------------------|
|                | JID COMPONENTS<br>ERNATIONAL LLC USB Connect Ethemet Connect Target IP Address: 12.166.119.150 Disconnect        |
| MT100          | Advanced Setup                                                                                                   |
| - Process Data | User Parameters Ethemet Date and Time Download Calibration Reboot Device Bow Filtering                           |
| Advanced Setup |                                                                                                    |
| Configuration  |                                                                                                    |
| - Diagnostics  |                                                                                                    |
| - Factory      | C Ethemet Settings                                                                                               |
| E1             |                                                                                                    |
| Process Data   | Unit IP Address: 12 🐳 _ 166 🐳 _ 119 🐳 _ 150 🐳                                                                    |
| Process Data   |                                                                                                    |
| E3             | Gateway Address: 12 🚔 _ 166 🐳 _ 119 🚔 _ 145 💭                                                                    |
| Process Data   |                                                                                                    |
| E4             | Subnet Mask: 255 🔿 _ 255 🗢 _ 240 🜩                                                                               |
| Process Data   |                                                                                                    |
| Group 1        |                                                                                                    |
| Group 2        | *Note: To fully activate changes, cycle unit power or send reboot command after sending address changes to devic |
| Group 3        |                                                                                                    |
| Group 4        |                                                                                                    |
| Group 5        |                                                                                                    |
|                |                                                                                                    |
|                |                                                                                                    |
|                |                                                                                                    |
|                |                                                                                                    |
|                | Get from Davias                                                                                                  |
|                | Cite Hollin Device                                                                                               |

Figure 12 – Exemple de l'onglet Ethernet (Advanced Setup)

| r Fluid Components Intern                                                                                            | ational - Configurator 3.2.n.n (USB)                                                                                                    |
|----------------------------------------------------------------------------------------------------|----------------------------------------------------------------------------------------------------|
| File Help                                                                                                    |                                                                                                    |
| FLC FL                                                                                                    | USB Connect USB Connect USB Connect USB Connect USB Connect Usb Connect Usb Co |
| - Process Data                                                                                                    |                                                                                                    |
| <ul> <li>Basic Setup</li> <li>Advanced Setup</li> <li>Configuration</li> <li>Diagnostics</li> <li>Factory</li> </ul> | User Parameters Ethemet Date and Time Download Calibration Reboot Device Row Filtering                                                                                                    |
| 🚊- FE1                                                                                                    |                                                                                                    |
| Process Data                                                                                                    | Date: 5/12/2020 🔲 🕶 Time: 1:42:03 PM 🜩                                                                                                    |
| i⊟-FE2                                                                                                    |                                                                                                    |
| - Process Data                                                                                                    |                                                                                                    |
| Process Data                                                                                                    | Catita Sustam Data (Tima                                                                                                    |
| FF4                                                                                                    | Set to System Date/ Time                                                                                                    |
| Process Data                                                                                                    |                                                                                                    |
| - Group Parameters                                                                                                   |                                                                                                    |
| Group 1                                                                                                    |                                                                                                    |
| Group 2                                                                                                    |                                                                                                    |
| Group 3                                                                                                    |                                                                                                    |
| Group 4                                                                                                    |                                                                                                    |
| Group 5                                                                                                    |                                                                                                    |
|                                                                                                    |                                                                                                    |
|                                                                                                    |                                                                                                    |
|                                                                                                    |                                                                                                    |
|                                                                                                    |                                                                                                    |
|                                                                                                    |                                                                                                    |
|                                                                                                    | Get from Device Send to Device                                                                                                    |
|                                                                                                    |                                                                                                    |
|                                                                                                    |                                                                                                    |
| 1                                                                                                    | 1                                                                                                    |

Figure 13 – Exemple de l'onglet Date and Time (Advanced Setup)

#### **Download Calibration**

Suivez ces étapes pour télécharger le fichier d'étalonnage directement sur l'instrument. Reportez-vous à l'écran affiché dans « Figure 14 – Exemple de l'onglet Download Calibration (Advanced Setup) ».

- 1. Dans le champ Get Calibration File, cliquez sur Browse (Parcourir).
- Une boîte de dialogue Open File (Ouvrir un fichier) apparaît. Accédez au répertoire / dossier du fichier texte généré par Cal2 (lecteur local ou réseau), sélectionnez le fichier approprié, puis cliquez sur **Open** (Ouvrir). Observez que la zone de texte affiche le chemin du fichier.
- 3. Dans le champ Select Group For Download, utilisez la liste déroulante pour sélectionner le groupe applicable.
- 4. Dans le champ Select FE For Download, utilisez la liste déroulante pour sélectionner FE (FE1 à FE4 ou à FE8).
- 5. Cliquez sur Send to Device (entrez le mot de passe de l'utilisateur si nécessaire).

Remarque : Le fichier de calibration est un fichier texte avec le format de nom de fichier par défaut suivant :

#### Numéro de série \_CustomerNo\_CalGroup\_FE / Head.txt.

Exemple : Pour un instrument avec le numéro de série 492890, le numéro de client C076370, le groupe d'étalonnage 1 et le premier FE / tête, le nom du fichier d'étalonnage serait : *492890\_C076370\_1\_1.txt*.

| Fluid Components Internatio                                                                     | inal - Configurator 3.2.n.n (USB)                                                      |
|-------------------------------------------------------------------------------------------------|----------------------------------------------------------------------------------------|
| FLUI<br>FLUI<br>INTE                                                                            | D COMPONENTS<br>RNATIONAL LLC<br>Ethemet Connect Target IP Address: 12,166,119,150     |
| - MT100                                                                                         | Advanced Setup                                                                         |
| - Basic Setup                                                                                   | User Parameters Ethemet Date and Time Download Calibration Reboot Device Row Filtering |
| <ul> <li>Advanced Setup</li> <li>Configuration</li> <li>Diagnostics</li> <li>Factory</li> </ul> |                                                                                        |
| - FE1                                                                                           |                                                                                        |
| EF2                                                                                             | Get Calibration File                                                                   |
| Process Data                                                                                    | Browse                                                                                 |
| FE3                                                                                             |                                                                                        |
| Process Data                                                                                    |                                                                                        |
| - FE4                                                                                           | Select Group For Download                                                              |
| Group Parameters                                                                                |                                                                                        |
| Group 1                                                                                         | Ť                                                                                      |
| Group 2                                                                                         |                                                                                        |
| Group 3                                                                                         | Select FE For Download                                                                 |
| Group 5                                                                                         | ▼                                                                                      |
|                                                                                                 |                                                                                        |
|                                                                                                 |                                                                                        |
|                                                                                                 |                                                                                        |
|                                                                                                 |                                                                                        |
|                                                                                                 |                                                                                        |
|                                                                                                 | Send to Device                                                                         |
|                                                                                                 |                                                                                        |

Figure 14 – Exemple de l'onglet Download Calibration (Advanced Setup)

| 🖚 Fluid Components Intern                      | ational - Configurator 3.2.n.n (USB)                                                                                                    |
|------------------------------------------------|----------------------------------------------------------------------------------------------------|
| File Help                                      |                                                                                                    |
| FLZ. FLL                                       | JID COMPONENTS<br>USB Connect USB Connect Ethemet Connect Target IP Address: 12.166.119.150 Disconnect                                                                                |
| − MT100     − Process Data     − Basic Setup   | Advanced Setup User Parameters   Ethemet   Date and Time   Download Calibration   Reboot Device   Row Filtering                                                                       |
| Advanced Setup<br>Configuration<br>Diagnostics |                                                                                                    |
| FE1                                            | Send Reboot Command to Device:                                                                                                    |
| E- FE2<br>Process Data<br>FE3                  | Warning, sending the reboot command will affect device outputs and disconnect communications.                                                                                         |
| Process Data                                   | Reboot Device                                                                                                    |
| Group 1                                        |                                                                                                    |
| Group 2<br>Group 3<br>Group 4                  | After sending the reboot command wait for device to finish rebooting before reestablishing communications.<br>Approx. Reboot Times: :<br>MT Units: 30 seconds<br>ST Units: 10 seconds |
| Gloop 5                                        |                                                                                                    |
|                                                |                                                                                                    |
|                                                |                                                                                                    |
|                                                |                                                                                                    |

Figure 15 – Exemple de l'onglet Reboot Device (Advanced Setup)

| R Fluid Components Intern<br>File Help                                                                                                    | ational - Configurator 3.2.n.n (USB)                                                                                                    |          |
|----------------------------------------------------------------------------------------------------|----------------------------------------------------------------------------------------------------|----------|
|                                                                                                    | JID COMPONENTS<br>ERNATIONAL LLC<br>Ethemet Cannect Target IP Address: 12.166.119.150                                                                                                    | sconnect |
| - MT100 - Process Data - Basic Setup - Advanced Setup - Configuration                                                                               | Advanced Setup User Parameters Ethemet   Date and Time   Download Calibration   Reboot Device   How Filtering                                                                                                    |          |
| Plagnostics     Factory     FE1     Process Data     FE2     Process Data     FE3     Process Data     FE3     Process Data     FE4     Swares Data | Damping Value:     Damping Value:     Damping Effect.       Damping Value:     0.25     0.5     50%       Damping Value:     0.25     0.5     50%       1.0     =     75%       2.0     =     88%       5.0     =     95% |          |
| - Group Parameters - Group 1 - Group 2 - Group 3 - Group 4 - Group 5                                                                                | Flow Input Moving Average Filter:<br>min value : 1 max value: 32<br>Boxcar Value: 8<br>Increasing Boxcar Value increases flow filtering effect.                                                                           |          |
|                                                                                                    | Get from Device Send to Device                                                                                                    |          |

Figure 16 – Exemple d'onglet Filtrage de flux (Advanced Setup)

## **Onglets de Configuration**

Sélectionner **Configuration** dans l'arborescence pour accéder aux éléments de configuration. L'onglet **Output** est le premier onglet en haut de l'écran. Chaque onglet donne accès à un menu particulier dans **Configuration**.

| 🖚 Fluid Components Intern                                                                                                    | ational - Configurator 3.2.n.n (USB)                                                                                                    |
|----------------------------------------------------------------------------------------------------|----------------------------------------------------------------------------------------------------|
| File Help                                                                                                    |                                                                                                    |
|                                                                                                    | UID COMPONENTS USB Connect USB Connect Ethemet Connect Target IP Address: 12.166.119.150 Disconnect Configuration Ot 014 1 4 20=6 liber. Mode Demon State Satura                                                                                                    |
| Basic Setup     Advanced Setup     Configuration     Disgnostics     Fetory     FE1     Process Data     FE2     Process Data     FE4     Process Data     FE4     Group Parameters     Group 1 | Analog Output Selection       4mA @ Units <=       20mA @ Units >=         4-20mA #1:       HART Row       0       416.6667         4-20mA #2:       Temperature       0       500         Frequency:       Off       Range:       V         Pulse:       Tot Row on CH2 (source)       X       1.0       V |
| – Group 2<br>– Group 3<br>– Group 4<br>– Group 5                                                                                                    | Digital Output Selection<br>Digital Bus: None<br>Get from Device Send to Device                                                                                                    |

Figure 17 – Exemple de l'onglet Output (Configuration)

Le tableau ci-dessous résume les onglets contenus dans Configuration.

| Table 3 - | - Onglets | de Configuration |
|-----------|-----------|------------------|
|-----------|-----------|------------------|

| Nom de l'onglet                      | Description de l'onglet                                                                                                    | Niveau de<br>mot de passe |
|--------------------------------------|----------------------------------------------------------------------------------------------------|---------------------------|
| Output                               | Définit : Paramètre des canaux 4-20 mA et affectation des unités <sup>1</sup> ,<br>affectation des sorties de fréquence et d'impulsion, et sélection du bus<br>numérique (Modbus ou FF/Profibus) <sup>2</sup> .                                                                                                    | Utilisateur               |
| 4-20mA User<br>(Utilisateur 4-20 mA) | Vérification manuelle de la boucle de sortie mA ; configurer/activer<br>l'erreur NAMUR. Notez qu'une sortie analogique doit être définie sur <b>Débit</b><br>(dans l'onglet <i>Sortie</i> ) pour que les paramètres NAMUR (y compris la case<br>à cocher activer/désactiver) s'affichent pour ce canal.                                               | Utilisateur               |
| Modbus                               | Permet de définir les paramètres de communication du Modbus.                                                                                                    | Utilisateur               |
| Extended Op. Mode                    | Étend les capacités de mesure du débit en fournissant 3 modes de fonctionnement supplémentaires. Voir <i>Modes de fonctionnement étendu</i> dans le manuel principal <b>06EN003460</b> pour plus d'informations.                                                                                                    | Utilisateur               |
| Group Switch Setup                   | Permet de configurer le changement automatique de groupe d'étalonnage<br>en fonction d'une sortie externe 4-20 mA alimentant le port d'entrée<br>auxiliaire MT100. Reportez-vous à <i>Commutation de groupe de commande</i><br><i>externe (EGS)</i> dans la section Fonctionnement du manuel principal <b>06FR003460</b><br>pour plus d'informations. | Utilisateur               |

Remarque 1. Pour régler le fonctionnement **HART**, sélectionner *HART Flow* dans la liste déroulante n° 1 4-20 mA (dans le champ *Analog Output Selection*).

Remarque 2. Les bus numériques (y compris HART, Modbus et FF/Profibus) sont mutuellement exclusifs, ce qui signifie qu'un seul bus peut être actif à la fois. En cas de tentative d'activation HART lorsque Modbus ou FF/Profibus est activé, la boîte de dialogue Avertissement de désactivation du bus numérique s'affiche : Cliquer sur **OK** pour effectuer la modification et définir le champ Digital Output Selection sur *None* ou cliquer sur **Cancel** pour ne pas modifier le paramètre. En cas de tentative d'activation FF/Profibus lorsque HART est activé, la boîte de dialogue Avertissement de désactivation HART s'affiche : Cliquer sur **OK** pour effectuer la modification et définir la sélection 4-20 mA n° 1 sur *Flow* ou cliquer sur **Cancel** pour ne pas modifier le paramètre.

[Mot de passe utilisateur 2772]

Pour vérifier la configuration actuelle de n'importe quel paramètre, cliquer sur**Get from Device** dans l'un des menus de configuration. Après avoir modifié l'un des paramètres de configuration, cliquer sur **Send to Device**. Cliquer à nouveau sur **Get from Device** pour vérifier la ou les modifications des paramètres. Les paramètres modifiés sont maintenant affichés. Les autres écrans de l'onglet **Configuration** sont illustrés ci-dessous.

| 🖚 Fluid Components Interna                                                                                                    | ational - Configurator 3.2.n.n (USB)                                                                                                    |                                                                   |
|----------------------------------------------------------------------------------------------------|----------------------------------------------------------------------------------------------------|-------------------------------------------------------------------|
| File Help                                                                                                    |                                                                                                    |                                                                   |
| Fluid Components Internet     File Help     Function of the file     Help     Human of the file     Help     Human of the file     Human of the file     Human of the file     Human of the file     Human of the file     Human of the file     Help     Human of the file     Human of the file     Hum | Itional - Configurator 3.2.n.n (USB)                                                                                                    | Target IP Address: 12.166.119.150                                 |
| El-Jurdup Parameters<br>Group 1<br>Group 2<br>Group 3<br>Group 4<br>Group 5                                                                                                    | Set NAMUR @ 21.0 mA       Set NAMU         NAMUR mA:       3.8         NAMUR Courts:       10231         Click to Test NAMUR       Click to | UR @ 21.0 mA<br>20.0<br>ts: 54984<br>Test NAMUR<br>Send to Device |

Figure 18 – Exemple de l'onglet 4-20mA User (Configuration)

| Fluid Components Intern<br>File Help                                                                                                    | iational - Configurator 3.2.n.n (USB)                                                                                                    |
|----------------------------------------------------------------------------------------------------|----------------------------------------------------------------------------------------------------|
| MT100                                                                                                    | UID COMPONENTS<br>ITERNATIONAL LLC USB Connect<br>Ethemet Connect Target IP Address: 12.166.119.150<br>Disconnect                                                                                                    |
| - Process Data<br>- Basic Setup<br>- Advanced Setup<br>- Configuration<br>- Diagnostics<br>- Factory<br>- FE1<br>- Process Data<br>- FE2<br>- Process Data<br>- FE4<br>- Process Data<br>- Group 1<br>- Group 2<br>- Group 4<br>- Group 5 | Output       4-20mA User       Modbus       Extended Op. Mode       Group Switch Selup         Modbus       Node ID:       1         Modbus       ASCII       Image: ASCII         Baud:       9600       Image: Baud:       Image: Baud:         Data Bits:       8 (RTU)       Image: Party:       Even         Stop Bits:       1       Image: Send to Device |

Figure 19 – Exemple de l'onglet Modbus (Configuration)

|                                                | UID COMPONENTS<br>FERNATIONAL LLC                    | USB Connect<br>Ethernet Conne | t<br>Target IP Addre | ss: 12.166.119.150         | Disconnec                |
|------------------------------------------------|------------------------------------------------------|-------------------------------|----------------------|----------------------------|--------------------------|
| - MT100<br>Process Data                        |                                                      |                               | Configuration        |                            |                          |
| Basic Setup<br>Advanced Setup<br>Configuration | Output 4-20mA User Modb<br>System Mode               | agle System Mode              | Group Switch Setup   |                            |                          |
| Diagnostics<br>Factory<br>FE1                  | Extended Operational Mode                            | External Inp                  | put Ext              | emal ST/MT                 | External Control         |
| - FE2<br>- Process Data                        |                                                      | Flow Adjus<br>(EIA)           | st F                 | low Input<br>(EFI)         | Group Switching<br>(EGS) |
| FE4                                            | - Ext. Input Flow Adjust Setu                        | p                             |                      | -Ext. ST/MT Flow Inp       | ut Setup                 |
| Group Parameters<br>Group 1                    | M = 4-20mA Input (in mA)<br>Flow = (Avg. Flow) X [ 1 | Factor1: 1.000                | +                    | (Ext. ST/MT) Flow          | Units:                   |
| Group 3<br>Group 4                             |                                                      | Factor2: 0.0000               | XM +                 | (Ext. ST/MT) Flow<br>1.000 | Min (4mA):               |
| Group 5                                        |                                                      | Factor3: 0.0000               | X M^2 +              | (Ext. ST/MT) Flow<br>100.0 | Max (20mA):              |

Figure 20 – Exemple de l'onglet Extended Op. Mode (Configuration)

| Fluid Components Intern<br>File Help                                                                                                    | ational - Configurator 3.2.n.n (USB)                                                                                    |
|----------------------------------------------------------------------------------------------------|----------------------------------------------------------------------------------------------------|
|                                                                                                    | UID COMPONENTS<br>TERNATIONAL LLC USB Connect Ethemet Connect Target IP Address: 12.166.119.150 Deconnect Configuration |
| <ul> <li>Process Data</li> <li>Basic Setup</li> <li>Advanced Setup</li> <li>Configuration</li> <li>Diagnostics</li> <li>Factory</li> </ul>              | Output 4-20mA User Modbus Extended Op. Mode Group Switch Setup                                                          |
| FE1     Process Data     FE2     Process Data     FE3     Process Data     FE4     Process Data     FE4     Group 1     Group 2     Group 4     Group 5 | Group: None ✓<br>16.00 mA<br>Group: None ✓<br>12.00 mA<br>Group: None ✓<br>10.00 mA<br>Group: None ✓<br>10.00 mA        |
|                                                                                                    | "0" = Clear Threshold<br>Reset 4 mA                                                                                     |
|                                                                                                    | Get from Device Send to Device                                                                                          |

Figure 21 – Exemple de l'onglet Group Switch Setup (Configuration)

## Onglets de Diagnostics

Sélectionner **Diagnostics** dans l'arborescence pour accéder aux éléments de configuration. L'onglet **Status** est le premier onglet en haut de l'écran. Chaque onglet donne accès à un menu particulier dans **Diagnostics**. Le tableau ci-dessous résume les onglets contenus dans **Diagnostics**.

| 🖚 Fluid Components Intern                                                                                                    | ational - Configurator 3.2.n.n (USB)                                                                                                    |            |
|----------------------------------------------------------------------------------------------------|----------------------------------------------------------------------------------------------------|------------|
| File Help                                                                                                    |                                                                                                    |            |
| File Help     File Help     File Help     File Help     File Help     File Help     File Help     File Help     File Help     File Help     Forcess Data     FF21     Fred     Fred     Fre | ational - Configurator 3.2.n.n (USB)  JID COMPONENTS ERNATIONAL LLC USB Connect Target IP Address: 12.166.119.150  Diagnostics  Status Fault Log idR Scheduled Tests idR Test Logs CEMS On-Demand CEMS Scheduled CEMS Settings  Fault s Fault s Fault s FE Status Ol-02-03-04 ok ok ok | Disconnect |
| – Group 2<br>– Group 3<br>– Group 4<br>– Group 5                                                                                                    | Get Status from Device                                                                                                    | *          |

Figure 22 – Exemple de l'onglet Status (Diagnostics)

| Nom de l'onglet                  | Description de l'onglet                                                                                                    | Niveau de mot<br>de passe |
|----------------------------------|----------------------------------------------------------------------------------------------------|---------------------------|
| Status                           | Indique le statut du système et les indicateurs d'erreur.                                                                                                    | Lecture seule             |
| Fault Log                        | Affiche l'historique des erreurs. Cliquer sur <b>Get Fault Logs from Device</b> pour afficher la liste des erreurs dans la zone de texte déroulante. Cliquer sur <b>Clear Fault Log</b> pour effacer le journal.                                                                                                    | Utilisateur               |
| idR Scheduled Tests <sup>1</sup> | Pour la vérification de la résistance Delta R interne (idR) – Sélectionner FE<br>(FE1-FE4 ou FE1-FE8), définir les critères de réussite/d'échec, définir le mode<br>de sortie FE pendant le test, programmer les tests d'idR périodiques, afficher les<br>résultats des tests d'idR précédents et afficher les résultats des tests d'idR à la<br>demande. Les résultats des tests s'affichent dans le champ <b>FEx idR Test Results</b><br>(sous forme de tableau) une fois les tests terminés. | Utilisateur               |
| idR Test Logs                    | Cliquer sur <b>Get Test Logs from Device</b> pour afficher les résultats des tests d'idR dans la zone de texte déroulante. Cliquer sur <b>Clear Test Logs</b> pour effacer le journal.                                                                                                    | Utilisateur               |
| CEMS On-Demand                   | Pour les appareils avec CEMS en option uniquement : Démarrer le test CEMS<br>à la demande (identique au bouton <b>SYS CHECK</b> sur le panneau avant). Afficher les<br>résultats des tests CEMS précédents. ( <i>Remarque</i> : Les résultats des tests <sup>2</sup> sont<br>affichés dans une deuxième fenêtre.) Voir <b>CEMS Operation (Option)</b> dans le<br>manuel principal <b>06EN003460</b> pour plus d'informations.                                                                   | Utilisateur               |
| CEMS Scheduled <sup>1</sup>      | Pour les appareils avec CEMS en option uniquement : Programmer le test CEMS<br>pour qu'il s'exécute quotidiennement à une heure précise. Afficher les résultats des<br>tests CEMS précédents. ( <i>Remarque</i> : Les résultats des tests <sup>2</sup> sont affichés dans une<br>deuxième fenêtre.) Voir <b>CEMS Operation (Option)</b> dans le manuel principal <b>06EN003460</b><br>pour plus d'informations.                                                                                 | Utilisateur               |
| CEMS Settings                    | Pour les appareils avec CEMS en option uniquement : Définit les paramètres de test CEMS et l'activation/désactivation de la programmation.                                                                                                    | Utilisateur               |

#### Table 4 – Onglets de diagnostic

Remarque 1. Avec les paramètres CEMS par défaut, la différence de temps de démarrage minimum absolu entre les tests **idR Scheduled Tests** et **CEMS Scheduled** est de 10 minutes. Si l'heure par défaut du CEMS a changé, s'assurer que l'heure de début de **CEMS Scheduled** ainsi que la durée totale de **CEMS Scheduled** n'interfèrent pas avec **idR Scheduled Tests**.

Remarque 2. Voir « CEMS Test Results » à la page 20. [Mot de passe utilisateur 2772] Les autres écrans de l'onglet **Diagnostics** sont illustrés ci-dessous.

| P Fluid Components Interr                                                                                                    | national - Configurator 3.2.n.n (USB)                                                                                                    | 1 | A Fluid Components Inter                                                                                                    | national - Configurator 3.2.n.n (USB)                                                                                                    |            |
|----------------------------------------------------------------------------------------------------|----------------------------------------------------------------------------------------------------|---|----------------------------------------------------------------------------------------------------|----------------------------------------------------------------------------------------------------|------------|
| File Help                                                                                                    | UID COMPONENTS<br>US8 Connect Ethemat Connect Taget IP Address: 12 166 119 150 Disconnect                                                                                                    | - | File Help                                                                                                    | UID COMPONENTS<br>TERNATIONAL LLC<br>Ehernet Connect Target IP Address: 12.166.113.150                                                                                                    | Disconnect |
| → MT100           → Ranc Setue           → Barc Setue           → Advanced Setup           → Ordinguration           → Disposition           → Factory           → Factory           → Group Parameters           → Group 1           → Group 2           → Group 4           → Group 5 | Status         Fault Log         dR Scheduled Tests         dR Test Logs         CEMS On-Demand         CEMS Scheduled         CEMS Settings           Log         Log         CEMS On-Demand         CEMS Scheduled         CEMS Settings |   | <ul> <li>MT100</li> <li>Process Data</li> <li>Basic Setup</li> <li>Advanced Setup</li> <li>Confountion</li> <li>Diagnosical</li> <li>Fectory</li> <li>FF1</li> <li>Process Data</li> <li>FF2</li> <li>Process Data</li> <li>FF4</li> <li>Process Data</li> <li>Group Parameters</li> <li>Group 4</li> <li>Group 5</li> </ul> | Dagnostics         Satus       Fault Log       dR Scheduled Tests       dR Test Logs       CEMS On-Demand       CEMS Scheduled       CEMS Scheduled         3/16/2020       12:44       PM, CORE: (0021000F) FE       Fatal Fault No PD Error         3/16/2020       12:44       PM, CORE: (0021000F) FE       Fatal Fault No PD Error         3/16/2020       12:44       PM, CORE: (0021000F) FE       Fatal Fault No PD Error         3/16/2020       12:44       PM, CORE: (0021000F) FE       Fatal Fault No PD Error         3/16/2020       12:44       PM, CORE: (0021000F) FE       Fatal Fault No PD Error         3/16/2020       12:44       PM, CORE: (0021000F) FE       Fatal Fault No PD Error         3/16/2020       12:44       PM, CORE: (0021000F) FE       Fatal Fault No PD Error         3/16/2020       12:44       PM, CORE: (0021000F) FE       Fatal Fault No PD Error         3/16/2020       12:44       PM, CORE: (0021000F) FE       Fatal Fault No PD Error         3/16/2020       12:44       PM, CORE: (0021000F) FE       Fatal Fault No PD Error         3/16/2020       12:44       PM, CORE: (0021000F) FE       Fatal Fault No PD Error         3/16/2020       12:44       PM, CORE: (0021000F) FE       Fatal Fault No PD Error         3/16/2020       12:47 | A II       |

Figure 23 – Exemple de l'onglet Fault Log et de la liste Fault Log (Diagnostics)

| Fluid Components Interr                                                                                                    | national - Configurator 3.2.n.n (USB)                                                              | Fluid Components Intern     File Help                                                                                                    | ational - Configurator 3.2.n.n (USB)                                                                                                    |                             |
|----------------------------------------------------------------------------------------------------|----------------------------------------------------------------------------------------------------|----------------------------------------------------------------------------------------------------|----------------------------------------------------------------------------------------------------|-----------------------------|
| FLT. IN                                                                                                    | UID COMPONENTS<br>FERNATIONAL LLC USB Connect<br>Ethemet Connect Target IP Address: 12 166 119 150 | FLZ. FL                                                                                                    | JID COMPONENTS<br>TERNATIONAL LLC<br>Etemet Correct Taget IP Address: 12.166.119.150                                                                                                    | Disconnect                  |
| MT100     Process Data     Pacess Osto     Pacess Osto     Pacess Osto     Pacess Osto     Pacess Osto     Pacess Osta     Fe1     Process Data     Fe2     Process Data     Fe2     Group Parameters     Group Parameters     Group 5 | Dagrostics         Status       Fault Log       IdR Scheduled Texts                                | → MT100<br>→ Proces Data<br>→ Basic Setup<br>→ Advanced Setup<br>→ Configuration<br>→ Dispiration<br>→ Pactor<br>→ FE1<br>→ Proces Data<br>→ FE2<br>→ FE3<br>→ FE3<br>→ Proces Data<br>→ FE4<br>→ Proces Data<br>→ FE4<br>→ Proces Data<br>→ Group 1<br>→ Group 1<br>→ Group 3<br>→ Group 5 | Diagnostics         Status       Fault Log       dR Scheduled Tetts       IgR Test Logs       CEMS Scheduled       CEMS Scheduled         Status       Fault Log       dR Scheduled Tetts       IgR Test Logs       CEMS Scheduled       CEMS Scheduled         Selected FE:       FE1       FE1       FE1       FE1       Cems       FE1       Cems         FE1       Schedule       Itemal Delta R       Resstor Oneok       Mode:       Node:       Node: | EI<br>v<br>v<br>s Selection |

Figure 24 – Exemple de l'onglet idR Scheduled Tests et de l'affichage idR On-Demand Test Results (Diagnostics)

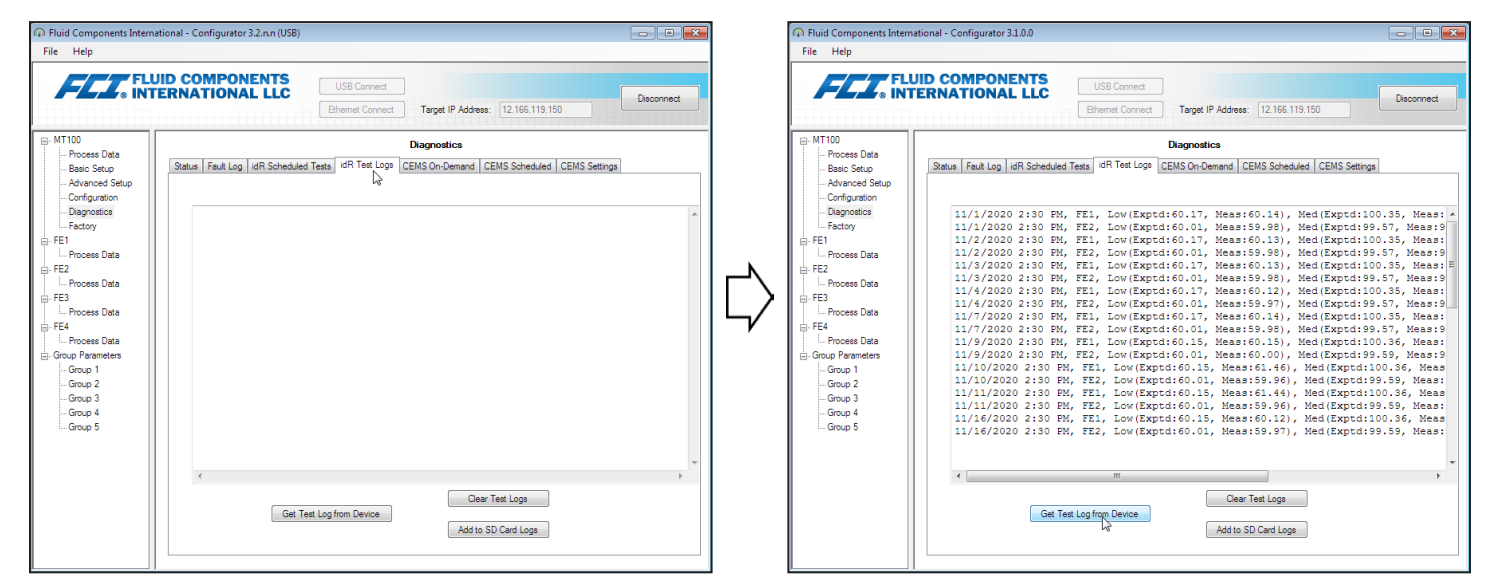

Figure 25 – Exemple de l'onglet idR Test Logs et de la liste idR Test Log (Diagnostics)

| n Fluid Components Interna                                                                                                    | tional - Configurator 3.2.n.n (USB)                                                                                                    |                                                                                                    |
|----------------------------------------------------------------------------------------------------|----------------------------------------------------------------------------------------------------|----------------------------------------------------------------------------------------------------|
| File Help                                                                                                    |                                                                                                    |                                                                                                    |
| Fluid Components Interna File Help      File Help      MT100     Process Data     Basic Setup     Advanced Setup     Configuration     Disgnostics     Factory      FE1     Process Data      FE2     Process Data      FE2     Process Data      FE3     Group 1     Group 1     Group 2     Group 4     Group 5 | ID COMPONENTS<br>ERNATIONAL LLC<br>USB Connect<br>Ethemat Connect<br>Ethemat Connect<br>Status Fault Log idR Scheduled Tests idR Test Log<br>CEMS<br>Last Test Available<br>Last Test Available<br>Last Test Aboted<br>On-Demand Test Status:<br>CEMS Test Status: Not Running<br>Stat Time:<br>Without Fault End Time:<br>With Fault End Time:<br>With Fault End Time: | Target IP Address: 12.166.119.150   Disconnect  Disconnect Disconnect  Disconnect  Discon |
| – Group 3<br>– Group 4<br>– Group 5                                                                                                    | Without raus the time:<br>With Fault End Time:<br>Start On-Demand<br>CEMS Test                                                                                                    | Vithou rout Duration: 10.0 minutes<br>With Fault Duration: 10.0 minutes<br>CEMS Progress:                                                                                                    |
|                                                                                                    |                                                                                                    |                                                                                                    |

Figure 26 – Exemple de l'onglet CEMS On-Demand (Diagnostics)

| le Help          |                                        |                                       |                                    |
|------------------|----------------------------------------|---------------------------------------|------------------------------------|
| FLU.             |                                        | SB Connect                            | Disconnect                         |
|                  | Ethe                                   | ernet Connect Target IP Address: 12.1 | 166.119.150                        |
| MT100            |                                        | Diagnostics                           |                                    |
| Process Data     | Status Fault Log idB Scheduled Tests i | dB Test Logs CEMS On-Demand CEMS S    | cheduled CEMS Settings             |
| Advanced Setun   |                                        |                                       | J.                                 |
| Configuration    |                                        | CEMS Scheduled                        | - 0                                |
| - Diagnostics    |                                        | OLINO CONCULICA                       |                                    |
| Factory          | 🔲 Last Test Availab                    | le Got Loot Sobodulo                  | d                                  |
| FE1              |                                        | CEMS Test Result                      | s                                  |
| Process Data     |                                        |                                       |                                    |
| FE2              |                                        |                                       |                                    |
| Process Data     |                                        |                                       |                                    |
| Process Data     |                                        |                                       |                                    |
| FF4              |                                        |                                       |                                    |
| Process Data     | Re                                     | set Scheduled Start Time:             |                                    |
| Group Parameters |                                        | Start Time: 5:22 PM 🚔                 |                                    |
| Group 1          |                                        | Condite Device                        |                                    |
| Group 2          |                                        | Send to Device                        |                                    |
| Group 3          |                                        |                                       |                                    |
| Group 4          |                                        |                                       |                                    |
| Group 5          | Scheduled Test Status:                 |                                       | CEMS Program                       |
|                  | CEMS Test Status: Not Running          | Running Relay 1: OFF                  | CENS Hogicas.                      |
|                  | Start Time: 5:22:00 PM                 | Fault Relay 2: OFF                    |                                    |
|                  | Without Fault End Time: 5:32:00 PM     | Without Fault Duration: 10.0 minutes  |                                    |
|                  | With Fault End Time: 5:32:00 PM        | With Fault Duration: 10.0 minutes     | Fault Relay 2 On Time: 2.0 minutes |
|                  |                                        |                                       |                                    |
|                  |                                        |                                       |                                    |

Figure 27 – Exemple de l'onglet CEMS Scheduled (Diagnostics)

| Fluid Components Internation<br>File Help | ional - Configurator 3.2.n.n (USB)                                                                                                    |   |
|-------------------------------------------|----------------------------------------------------------------------------------------------------|---|
| FLZ. FLU                                  | D COMPONENTS<br>IRNATIONAL LLC USB Connect Disconnect Disconnect Dis | t |
|                                           | Diagnostics                                                                                                    |   |
| Process Data                              | Status Fault Lon, idB Scheduled Tests, idB Test Lons, CEMS On-Demand, CEMS Scheduled, CEMS Settings                                                                                                    |   |
| Advanced Setup                            |                                                                                                    |   |
| Configuration                             | CEMS Test Settings:                                                                                                    |   |
| - Diagnostics                             |                                                                                                    |   |
| Factory                                   | Heater Off Time (seconds): 120 Scheduled Only Settings:                                                                                                    |   |
| - FE1                                     | Scheduled CEMS Start Time: 5:22 PM                                                                                                    |   |
| Process Data                              | Heater On Time (seconds): 120                                                                                                    |   |
| Breese Data                               | Eauth Delay, #2 On Time (consult), 120                                                                                                    |   |
|                                           | Fault Relay #2 On Time (seconds). 120                                                                                                    |   |
| Process Data                              | 4.20m A Dumtion (accords): 120                                                                                                    |   |
| - FE4                                     | CEMS Relay Tester:                                                                                                    |   |
| Process Data                              | dR Maximum Error (ohms): 5                                                                                                    |   |
| Group Parameters                          | Fremine Relay 1 Economic Polary 2                                                                                                    |   |
| Group 1                                   | idR Maximum Error (ohms): 0.5                                                                                                    |   |
| - Group 2                                 |                                                                                                    |   |
| Group 4                                   | Calculated Test Durations:                                                                                                    |   |
| Group 5                                   | Without Fault CEMS Tast Duration: 600 seconds (10.0 minutes)                                                                                                    |   |
|                                           |                                                                                                    |   |
|                                           | With Fault CEMS Test Duration: 600 seconds (10.0 minutes)                                                                                                    |   |
|                                           |                                                                                                    |   |
|                                           |                                                                                                    |   |
|                                           | Get from Device Send to Device                                                                                                    |   |
|                                           |                                                                                                    |   |
|                                           |                                                                                                    |   |
|                                           |                                                                                                    | _ |

Figure 28 – Exemple de l'onglet CEMS Settings (Diagnostics)

#### **CEMS Test Results**

Les résultats des tests CEMS sont disponibles à l'affichage lorsque la case Last Test Available des onglets CEMS On-Demand ou CEMS Scheduled est cochée. Cliquer sur Get Last On-Demand CEMS Test Results ou Get Last Scheduled CEMS Test Results pour afficher une deuxième fenêtre avec les résultats du test CEMS semblable à la figure ci-dessous (pour CEMS Scheduled, l'en-tête de la fenêtre des résultats du test indique *MT100* Scheduled *CEMS Test Results...*).

Utiliser le menu *File*|*Save as...* de la fenêtre CEMS Test Results pour enregistrer les résultats sous forme de fichiers texte au format \*.txt, de fichiers délimités par des virgules au format \*.csv ou de fichiers Excel au format \*.xlsx à l'emplacement de votre choix sur votre ordinateur ou sur votre réseau.

**Remarque** : Les fenêtres de résultats du test CEMS doivent être fermées pour continuer à utiliser le logiciel de configuration (c.-à-d. pour sélectionner d'autres onglets/menus).

| Dev         | ice Level                                                | Data:                    |                   |           | idR | Calibratio | n Test Results |          |          |           |
|-------------|----------------------------------------------------------|--------------------------|-------------------|-----------|-----|------------|----------------|----------|----------|-----------|
| Tes         | t Date                                                   | Test Time                | Device Error Mess | age       | FE  | Range      | Expected       | Measured | Cal Test | Tolerance |
| /17/        | 2017                                                     | 7:46 AM                  | No Error          |           | 1   | Low        | 60.1668        | 60.10924 | Passed   | ± 0.5     |
|             |                                                          |                          |                   |           | 1   | Mid        | 100.3454       | 100.3329 | Passed   | ± 0.5     |
| IR I        | nterferen                                                | ce Results:              |                   |           | 1   | High       | 149.838        | 149.8407 | Passed   | ± 0.5     |
|             | Expecte                                                  | d Measure                | d                 | Tolerance | 2   | Low        | 60.00843       | 59.95277 | Passed   | ± 0.5     |
| ۳E          | Ohms                                                     | Ohms                     | Interference      | Ohms      | 2   | Mid        | 99.55971       | 99.53179 | Passed   | ± 0.5     |
|             | 0                                                        | 103.7854                 | Failed (1)        | ± 5       | 2   | High       | 150.0254       | 150.0138 | Passed   | ± 0.5     |
| 2           | 0                                                        | 93.81237                 | Failed (1)        | ± 5       | 3   | Low        | 60.46138       | 60.24133 | Passed   | ± 0.5     |
|             | 0                                                        | 100.354                  | Failed (1)        | ± 5       | 3   | Mid        | 99.99765       | 99.76169 | Passed   | ± 0.5     |
|             | 0                                                        | 97.08723                 | Failed (1)        | ± 5       | 3   | High       | 150.221        | 149.9632 | Passed   | ± 0.5     |
|             |                                                          |                          |                   |           | 4   | Low        | 59.57377       | 59.63364 | Passed   | ± 0.5     |
|             |                                                          |                          |                   |           | 4   | Mid        | 98.96821       | 99.05788 | Passed   | ± 0.5     |
|             |                                                          |                          |                   |           | 4   | High       | 149.143        | 149.2257 | Passed   | ± 0.5     |
| terf<br>= C | erence/Cal <sup>1</sup><br>Out of Tolerar<br>Ipen Sensor | Test Fault Codes:<br>rce |                   |           |     |            |                |          |          |           |

Figure 29 – Exemple de la fenêtre On-Demand CEMS Test Results (Diagnostics)

## Onglets du menu Factory

Le menu **Factory** de l'arborescence permet d'accéder aux éléments de configuration en usine uniquement. Les données de ce groupe ne peuvent être modifiées qu'en usine ou par l'un de ses représentants.

| Table 5 – Onglets d'usine              |                                                                                                    |                        |  |  |  |  |  |
|----------------------------------------|----------------------------------------------------------------------------------------------------|------------------------|--|--|--|--|--|
| Nom de l'onglet                        | Description de l'onglet                                                                                                    | Niveau de mot de passe |  |  |  |  |  |
| Factory Parameters                     | Utilisation en usine uniquement. (Données min/max étalonnées.)                                                                                                    | Usine                  |  |  |  |  |  |
| Identification                         | Utilisation en usine uniquement. (Données d'identification de l'instrument et adresse<br>MAC de l'appareil.)                                                                                                    | Usine                  |  |  |  |  |  |
| 4-20mA Factory                         | Utilisation en usine uniquement. (Mise à l'échelle de la sortie 4-20 mA DAC et contrôle manuel de la sortie, plus gain d'entrée et ajustement du décalage 4-20 mA.)                                                                                                    | Usine                  |  |  |  |  |  |
| Options                                | Utilisation en usine uniquement. (En option : afficheur IHM, FE, carte d'extension SB8.)                                                                                                    | Usine                  |  |  |  |  |  |
| HART                                   | Utilisation en usine uniquement. (Informations d'identification HART : révision électronique, identification HART, rév. HART int.)                                                                                                    | Usine                  |  |  |  |  |  |
| Memory                                 | Utilisation en usine uniquement. (Effacer divers espaces de stockage.)                                                                                                    | Usine                  |  |  |  |  |  |
| Reset idRs                             | Utilisation en usine uniquement. (Cliquez sur <b>Run FEx idR Check</b> pour le FE sélectionné, puis cliquez sur <b>Reset Expected idR Values</b> pour définir les valeurs <i>Measured Ohms</i> affichées comme nouvelle référence pour les valeurs <i>Expected Ohms</i> attendues.)                                                                                                    | Usine                  |  |  |  |  |  |
| SIL Adj                                | Utilisation en usine uniquement. (Ajuste l'étalonnage pour une lecture précise des tensions d'alimentation [+24 VDC, +5 VDC] et 4-20 mA Sortie # 1.)                                                                                                    | Usine                  |  |  |  |  |  |
| Erreurs FE                             | Utilisation en usine uniquement. (Sélectionnez FE dans la liste déroulante, puis cliquez sur <b>Get Current FEx Faults</b> pour afficher l'état d'activation ou de déclenchement, ou les deux, pour toutes les erreurs FE possibles. Dans la colonne <i>Enabled</i> sur l'écran, effectuez toute modification d'activation/de désactivation en cochant (fault enabled) ou en décochant (fault disabled) la case, puis en cliquant sur <b>Send FT Enabled Map Changes</b> (nécessite un mot de passe de niveau usine). | Usine                  |  |  |  |  |  |
| Core Faults<br>(Erreurs fondamentales) | Utilisation en usine uniquement. (Cliquez sur <b>Get Current Faults</b> pour afficher tous les défauts de base possibles avec l'état de déclenchement.                                                                                                    | Usine                  |  |  |  |  |  |

| Help                        |                    |                      |                     |                   |                                      |
|-----------------------------|--------------------|----------------------|---------------------|-------------------|--------------------------------------|
| FLUID<br>• INTER            | COMPONE            | NTS<br>LLC<br>Ethe   | B Connect Targ      | et IP Address: 12 | .166.119.150                         |
| T100                        |                    |                      | Factory             | Setup             |                                      |
| Process Data<br>Basic Setup | Factory Parameters | dentification 4-20mA | Factory Options HAR | T Memory Rese     | t idRs SIL Adj FE Faults Core Faults |
| Advanced Setup              | _                  |                      |                     |                   |                                      |
| Configuration               |                    |                      |                     |                   |                                      |
| Factory                     | College of Mar     | (M                   |                     |                   |                                      |
| E1                          | Min Flow:          | 0                    | Max Flow:           | 100               | Std feet per second                  |
| Process Data                | Min Town           | 0                    | Mau Tanai           | 500               | Deemee 5                             |
| E2<br>Process Data          | Win Temp:          | U                    | Max Temp:           | DUU               | Degrees F                            |
| E3                          |                    |                      |                     |                   |                                      |
| Process Data                |                    |                      |                     |                   |                                      |
| E4                          |                    |                      |                     |                   |                                      |
| Process Data                |                    |                      |                     |                   |                                      |
| Group 1                     |                    |                      |                     |                   |                                      |
| Group 2                     |                    |                      |                     |                   |                                      |
| Group 3                     |                    |                      |                     |                   |                                      |
| Group 4                     |                    |                      |                     |                   |                                      |
| Group 5                     |                    |                      |                     |                   |                                      |
|                             |                    |                      |                     |                   |                                      |
|                             |                    |                      |                     |                   |                                      |
|                             |                    |                      |                     |                   |                                      |
|                             |                    | Get from             | Device              | Send to Dev       | vice                                 |
|                             |                    | Gernom               | 564106              | Sand to be        | 4100                                 |
|                             |                    |                      |                     |                   |                                      |

Figure 30 – Exemple de l'onglet Factory Parameters (Factory)

|                                         | ERNATIONAL         | LLC            | USB Conne<br>Ethemet Con | ect       | Target I | P Address | : 12.166.11 | 9.150   |           | Disconne    |
|-----------------------------------------|--------------------|----------------|--------------------------|-----------|----------|-----------|-------------|---------|-----------|-------------|
| MT100                                   |                    |                |                          | Fac       | tory Se  | tup       |             |         |           |             |
| - Process Data                          | Factory Parameters | Identification | 4-20mA Factory           | Options   | HART     | Memory    | Reset idRs  | SIL Adi | FE Faults | Core Faults |
| Configuration<br>Diagnostics<br>Eactory |                    | N              |                          |           |          |           |             |         |           |             |
| FE1                                     | General            |                |                          |           | 071      |           |             |         |           |             |
| Process Data                            |                    | inti           | emai Core 5/W Ve         | rsion: 1. | U/L      |           |             |         |           |             |
| E2                                      |                    |                | Customer r               | name:     |          |           |             |         |           |             |
| E 2                                     |                    |                | Devic                    | e CO:     |          |           |             |         |           |             |
| Process Data                            |                    |                | Device                   | S/N: T    | N511     |           |             |         |           |             |
| E4                                      |                    |                | HMI S /W va              | reion:    |          |           |             |         |           |             |
| Process Data                            |                    |                | 1101 37 17 16            |           |          |           |             |         |           |             |
| aroup Parameters                        |                    |                |                          |           |          |           |             |         |           |             |
| Group 1                                 | Unit MAC Add       | ress           |                          |           |          |           |             |         |           |             |
| Group 3                                 |                    | 70 🚔           | . B3 🚔 .                 | D5 k      | . 9      | F 🚔       | . 93        | 3       | 1 🍝       |             |
| Group 4                                 |                    |                |                          |           |          |           |             |         |           |             |
| Group 5                                 |                    |                |                          |           |          |           |             |         |           |             |
|                                         |                    |                |                          |           |          |           |             |         |           |             |
|                                         |                    |                |                          |           |          |           |             |         |           |             |
|                                         |                    |                |                          |           |          |           |             |         |           |             |
|                                         |                    |                |                          |           |          |           |             |         |           |             |
|                                         |                    | _              |                          | _         | ,        |           |             | _       |           |             |

Figure 31 – Exemple de l'onglet Identification (Factory)

| Fluid Components Interna     File     Help                                                                                           | ational - Configurator 3.2.n.n (USB)                                                                                                    |
|----------------------------------------------------------------------------------------------------|----------------------------------------------------------------------------------------------------|
|                                                                                                    | JID COMPONENTS<br>ERNATIONAL LLC USB Connect<br>Ethemet Connect Target IP Address: 12.166.119.150                                                                                                    |
| Process Data<br>Basic Setup<br>Advanced Setup<br>Configuration<br>Diagnostics                                                        | Factory Parameters   Identification 4-20mA Factory Options   HART   Memory   Reset IdRs   SIL Adj   FE Faults   Core Faults                                                                                                    |
| Factory     FE1     Process Data     FE2     Process Data     FE3     Process Data     FE3     Process Data     FE4     Process Data | 4-20m A #1 Settings       4-20m A #2 Settings         Min DAC (4 mA):       10770         Max DAC (20 mA):       54545         Manual DAC Counts:       11841         Manual DAC Counts:       11841         Click to Output Manual       Click to Output Manual |
| Group Parameters<br>- Group 1<br>- Group 2<br>- Group 3<br>- Group 4<br>- Group 5                                                    | 4-20mA Input Raw A/D Counts:     Gain: 1     4-20mA Input:     Offset: 0     Click to Read 4-20mA Input                                                                                                    |
|                                                                                                    | Get from Device Send to Device                                                                                                    |

Figure 32 – Exemple de l'onglet 4-20mA Factory (Configuration)

| M1100       Factory Setup         Process Data       Basic Setup         Advanced Setup       Options         Pagnotics       Optional Features         Pagnotics       No Display         FE1       Process Data         FE2       Process Data         FE2       Process Data         FE3       FE4         Process Data       FE1         Group Parmeters       Ø FE1         Group Parmeters       Ø FE1         Group Parmeters       Ø FE1         Group Parmeters       Ø FE2         Group Parmeters       Ø FE3         Group Parmeters       Ø FE4         Group Parmeters       Ø FE4         Group Parmeters       Ø FE4         FE5       Ø FE6                                                                                                    | I INT                               | ERNATIONAL LL                | USB Conn<br>Ethernet Cor | ect     | Target IP Addre | ess: 12.166.11 | 19.150         | Disconnect        |
|----------------------------------------------------------------------------------------------------|-------------------------------------|------------------------------|--------------------------|---------|-----------------|----------------|----------------|-------------------|
| Process Data       Factory Parameters       Identification       4-20mA Factory       Options       HART       Memory       Reset idRs       SIL Adj       FE Faults       Core Fr         - Advanced Setup       - Onfguration       - Optional Features       Identification       4-20mA Factory       Options       HART       Memory       Reset idRs       SIL Adj       FE Faults       Core Fr         - Advanced Setup       - Optional Features       Identification       4-20mA Factory       Options       HART       Memory       Reset idRs       SIL Adj       FE Faults       Core Fr         - Diagnostics       - Diagnostics       Identification       4-20mA Factory       Identification       Identification <th>MT100</th> <th></th> <th></th> <th>Fac</th> <th>tory Setup</th> <th></th> <th></th> <th></th>                                                                                                    | MT100                               |                              |                          | Fac     | tory Setup      |                |                |                   |
| Description     Optional Features       Optional Features       Diagnostics       Factory       Process Data       FE2       Process Data       FFE4       Process Data       FFE4       Process Data       FFE3       Group 1       Group 2       Group 3       Group 4       FE5       Group 5                                                                                                    | Process Data                        | Factory Parameters Identific | cation 4-20mA Factory    | Options | HART Memo       | ry Reset id Rs | SIL Adi EE F   | aults Core Faults |
| Diagnostics     Paratory     Pet     Process Data     FE2     Process Data     FE3     Process Data     FE     Process Data     FE     Process Data     FE     Group 1     Group 1     Group 3     Group 5     Group 5 | - Advanced Setup<br>- Configuration | Optional Features            | ,                        | 2       |                 | .,             |                |                   |
| Featory     FF1     Process Data     FE2     Process Data     FE2     Process Data     FE4     Group 1     Group 2     Group 3     Group 4     Group 5     FE 6                                                                                                    | Diagnostics                         | O No Display                 |                          |         |                 |                |                |                   |
| FFE     FEC configuration       Frocess Data     FE Configuration       FF3     FE Configuration       Process Data     If E FE 1       Group Parameters     If E FE 2       Group 2     If E FE 3       Group 3     If E FE 5       Group 5     If E FE 6                                                                                                    | Factory                             | Display with H               | IMI Buttons              |         |                 |                |                |                   |
| Process Data         FE Configuration           -F54         Image: FE 1           -Process Data         Image: FE 1           -Group Parameters         Image: FE 2           -Group 1         Image: FE 4           -Group 3         Image: FE 4           -Group 5         Image: FE 6                                                                                                    | FE2<br>Process Data<br>Process Data |                              |                          |         |                 |                |                |                   |
| FE4         Image: Construct on the second second seco                         | Process Data                        | - FE Configuration           |                          |         |                 |                |                |                   |
| Process Data         VFE 1           Group Parameters         VFE 2           - Group 1         VFE 3           - Group 3         VFE 4           - Group 4         FE 5           - Group 5         FE 6                                                                                                    | FE4                                 |                              |                          |         |                 | MT100          | FE Expansion B | oard Present      |
| Group 1         Image: FE 2           Group 1         Image: FE 3           Group 2         Image: FE 3           Group 3         Image: FE 4           Group 4         Image: FE 5           Group 5         Image: FE 6                                                                                                    | - Process Data                      | V FE 1                       |                          |         |                 |                |                |                   |
| Group 2         Image: FE 3           Group 3         Image: FE 4           Group 4         Image: FE 5           Group 5         Image: FE 6                                                                                                    | Group Parameters                    | 📝 FE 2                       |                          |         |                 |                |                |                   |
| Group 3         ☑ FE 4           Group 4         ☑ FE 5           Group 5         ☑ FE 6                                                                                                    | - Group 2                           | V FE 3                       |                          |         |                 |                |                |                   |
| Group 4     FE 5     Group 5     FE 6     FE 6                                                                                                    | Group 3                             | V FE 4                       |                          |         |                 |                |                |                   |
| Group 5 III FE 6                                                                                                    | Group 4                             | 🔲 FE 5                       |                          |         |                 |                |                |                   |
|                                                                                                    | - Group 5                           | FE 6                         |                          |         |                 |                |                |                   |
| E 7                                                                                                    |                                     | FE 7                         |                          |         |                 |                |                |                   |
| FE 8                                                                                                    |                                     | 🕅 FE 8                       |                          |         |                 |                |                |                   |

Figure 33 – Exemple de l'onglet Options (Factory)

| Fluid Components Interna     File Help                                                                  | tional - Configurator 3.2.n.n (USB)                                                                                                    |
|----------------------------------------------------------------------------------------------------|----------------------------------------------------------------------------------------------------|
| FLC FLU                                                                                                 | USB Connect USB Connect USB Co                                                                                                    |
|                                                                                                    | Factory Parameters   Identification   4-20mA Factory   Options   HART   Memory   Reset IdRs   SIL Adj   FE Faults   Core Faults  <br>HART   Memory   Reset IdRs   SIL Adj   FE Faults   Core Faults  <br>HART   Memory   Reset IdRs   SIL Adj   FE Faults   Core Faults  <br>HART   Memory   Reset IdRs   SIL Adj   FE Faults   Core Faults  <br>HART   Memory   Reset IdRs   SIL Adj   FE Faults   Core Faults  <br>HART   Memory   Reset IdRs   SIL Adj   FE Faults   Core Faults  <br>HART  <br>HART   Memory   Reset IdRs   SIL Adj   FE Faults   Core Faults  <br>HART  <br>HART |
| FE1     Process Data     FE2     Process Data     FE3     Process Data     FE4     Process Data     FE4 | Electronics revision level: 0                                                                                                    |
| ← Group Parameters<br>Group 1<br>— Group 2<br>— Group 3<br>— Group 4<br>— Group 5                       | Get from Device Send to Device                                                                                                    |

Figure 34 – Exemple de l'onglet HART (Factory)

|                                                                            | UID COMPONENTS<br>IERNATIONAL LLC<br>Ethemet Connect<br>Target IP Address: 12:166.119.150<br>Disconne |
|----------------------------------------------------------------------------|----------------------------------------------------------------------------------------------------|
| MT100<br>Process Data                                                      | Factory Setup                                                                                         |
| - Advanced Setup<br>- Configuration<br>- Diagnostics<br>- Factory<br>- FE1 | Memory Regions                                                                                        |
| Process Data                                                               | Device Params and User Groups: Erase                                                                  |
| Process Data                                                               | Factory Groups: Erase                                                                                 |
| FE3<br>Process Data                                                        | HART Storage: Erase                                                                                   |
| FE4                                                                        | Modbus Storage: Erase                                                                                 |
| Process Data                                                               |                                                                                                    |
| -Group 1                                                                   |                                                                                                    |
| Group 2                                                                    |                                                                                                    |
| Group 3                                                                    |                                                                                                    |
| -Group 5                                                                   |                                                                                                    |
|                                                                            |                                                                                                    |
|                                                                            |                                                                                                    |
|                                                                            |                                                                                                    |
|                                                                            |                                                                                                    |

Figure 35 – Exemple de l'onglet Memory (Factory)

| Fluid Components Interna     File Help                                                                                            | tional - Configurator 3.2.n | .n (USB)              |                  |                                 |                      |                    |
|----------------------------------------------------------------------------------------------------|-----------------------------|-----------------------|------------------|---------------------------------|----------------------|--------------------|
|                                                                                                    | ID COMPONEN<br>ERNATIONAL L | LC USB                | Connect Ta       | rget IP Address:                | 12.166.119.150       | Disconnect         |
| MT100     Process Data     Basic Setup     Advanced Setup     Configuration     Diagnostics     Factory     Fet1     Process Data | Factory Parameters Ide      | ntification 4-20mA Fa | Factor           | <b>y Setup</b><br>IRT Memory Re | sset idRs SIL Adj FE | Faults Core Faults |
| FE2 Process Data FE3 Process Data                                                                                                 | Range<br>Low                | Expected Ohms         | Measured Ohms    | Results                         | Tolerance            |                    |
| FE4                                                                                                    | Mid<br>High                 |                       |                  |                                 |                      |                    |
| Group 1<br>Group 2<br>Group 3<br>Group 4                                                                                          |                             | Selected FE:          | FE1 •            | Rur                             | FE1 idR Check        |                    |
| Group 4                                                                                                    |                             |                       | Reset Expected i | dR Values                       |                      |                    |

Figure 36 – Exemple de l'onglet Reset idRs (Factory)

| File Help                                                              |                                                     |                                                                                       |
|------------------------------------------------------------------------|-----------------------------------------------------|---------------------------------------------------------------------------------------|
| FLL® INT                                                               | JID COMPONENTS<br>ERNATIONAL LLC                    | nect Disconnect Target IP Address: 12.166.119.150                                     |
| MT100 Process Data Basic Setup Advanced Setup                          | Factory Parameters   Identification   4-20mA Factor | Factory Setup y Options   HART   Memory   Reset idRs SIL Ad   FE Faults   Core Faults |
| Configuration<br>Diagnostics<br>Factory<br>FE1                         | SIL Ad                                              | ljustments of Internal Indications:<br>Regulated +24 vdc Indicated Adjustment:        |
| FE3                                                                    | +z4 vdc Indicated Value:                            | Gain/Multpiler Offset           1         0                                           |
| Process Data     FE4     Process Data     Group Parameters     Group 1 | +5 vdc Indicated Value:<br>4.959939                 | Regulated +5 vdc Indicated Adjustment:<br>Gain/Multiplier Offset<br>1 0               |
| – Group 1<br>– Group 2<br>– Group 3<br>– Group 4<br>– Group 5          | 4-20 mA Output #1 Ind Value:<br>5.918               | 4-20 mA Output #1 Indicated Adjustment:<br>Gain/Multiplier Offset<br>1 1.2            |
|                                                                        | Get from Device                                     | Send to Device                                                                        |

Figure 37 – Exemple d'onglet SIL Adj (Factory)

| Fluid Components Interna<br>File Help             | ional - Configurator 3.2.n.n (USB)                                          |                                               |
|---------------------------------------------------|-----------------------------------------------------------------------------|-----------------------------------------------|
| FLU NT                                            | ID COMPONENTS<br>ERNATIONAL LLC USB Connect<br>Ethemet Connect Target IP Ac | dress: 12.166.119.150                         |
| <u>⊒</u> MT100                                    | Factory Setup                                                               |                                               |
| - Process Data<br>- Basic Setup<br>Advanced Setup | Factory Parameters   Identification   4-20mA Factory   Options   HART   Mer | nory Reset idRs SIL Adj FE Faults Core Faults |
| Configuration                                     | Bit Description HexValue Do                                                 | CValue Tripped Enabled Fault Dec Value:       |
| Factory                                           |                                                                             | Fault Hex Value:                              |
| - Process Data                                    |                                                                             | Get Ourrent                                   |
| Process Data                                      |                                                                             | FE1 Faults                                    |
| - FE4                                             |                                                                             | Select FE:<br>FE1 💌                           |
| Group Parameters                                  |                                                                             |                                               |
| Group 1                                           |                                                                             |                                               |
| Group 3                                           |                                                                             |                                               |
| Group 5                                           |                                                                             | Send FT<br>Enabled<br>Map<br>Changes          |
|                                                   |                                                                             | FT Dec Value:                                 |
|                                                   |                                                                             | FT Hex Value:                                 |
|                                                   |                                                                             |                                               |

Figure 38 – Exemple d'onglet FE Faults (Factory)

| File Help                                                                                                    |                 |                                |                     |                          |                       |
|----------------------------------------------------------------------------------------------------|-----------------|--------------------------------|---------------------|--------------------------|-----------------------|
| FLU INT                                                                                                    | ID COMPO        | USB C<br>Ethemet               | Connect Target IP / | Address: 12.166.119.150  | Disconnect            |
| - MT100                                                                                                    |                 |                                | Factory Setu        | þ                        |                       |
| - Basic Setup                                                                                                    | Factory Paramet | ers Identification 4-20mA Fact | ory Options HART M  | emory Reset idRs SIL Adj | FE Faults Core Faults |
| Advanced setup     Configuration     Diagnostics     Factory     FE1     Process Data     FE2     Process Data     FE4     Process Data     FE4     Process Data     Group Parameters     Group 1     Group 2     Group 4     Group 5 | Bit             | Description                    | HexValue            | DecValue Tripped         | Fault Dec Value:      |

Figure 39 – Exemple d'onglet de défauts de noyau (Factory)

#### Données de procédé FE1-FE8

En fonction de la configuration du système (options), l'arborescence du menu d'application affichera les données de procédé pour FE1 à FE4 (carte principale SB4 uniquement) ou FE1 à FE8 (ajout d'une carte d'extension SB8). Pour les besoins de cette discussion, nous nous concentrerons sur **FE1**—fl'écran de données de procédé FE2 à FE8 est similaire. Sélectionner **FE1 Process Data** dans l'arborescence. La figure ci-dessous montre un exemple d'écran de données de procédé FE1 (dans un système à 4 points).

|                                                                     | USB Connect USB Connect USB Connect Usbernet Connect Target IP Address: 12.166.119.150 Disconnect |
|---------------------------------------------------------------------|---------------------------------------------------------------------------------------------------|
| - MT100 - Process Data - Basic Setup - Advanced Setup Configuration | 995.543 Ohms                                                                                      |
| Diagnostics     Factory     FE1     Process Data                    | dR 103.611 Ohms                                                                                   |
| - FE2 - Process Data - FE3 - Process Data                           | 103.609 Ohms                                                                                      |
| Group Parameters                                                    | 1 EMPERATURE 29.9 Degrees F                                                                       |
| — Group 3<br>— Group 4<br>— Group 5                                 | 10.20 Standard Feet per Second                                                                    |
|                                                                     |                                                                                                   |

Figure 40 – Exemple de l'écran des données de procédé (FE1)

Cet écran affiche les valeurs en temps réel des paramètres suivants de l'élément de débit :

- RefR Résistance RTD de référence
- dR Résistance Delta entre les RTD actif et de référence
- TCdR Valeur dR compensée en température
- Temperature Température en temps réel
- Flow Débit en temps réel

Cet écran peut être utile pour diagnostiquer les erreurs système.

## Parameter Reports

Un écran **Parameter Reports** (sous *Group Parameters* dans l'arborescence du menu) affiche les informations d'étalonnage et de configuration enregistrées dans le MT100 pour un groupe d'étalonnage particulier numéroté de 1 à 5. Le fait de sélectionner un rapport de paramètres pour un groupe d'étalonnage donné affiche les infos/données de ce groupe. Comme pour les autres menus de configuration, le bouton **Send Changes to Device** permet de transmettre (vers le MT100) toute modification des paramètres d'étalonnage. Toutefois, l'utilisation du bouton **Send** est une opération ne pouvant être réalisée qu'en usine et qui nécessite un mot de passe de niveau Factory.

| Fluid Components Interr | ational - Configurator 3.  | 2.n.n (USB)                    |                                |                   |
|-------------------------|----------------------------|--------------------------------|--------------------------------|-------------------|
|                         | UID COMPONE<br>FERNATIONAL | USB Connect<br>Ethemet Connect | get IP Address: 12.166.119.150 | Disconnect        |
|                         | Destination                | Parameter Name                 | Parameter Value                | A Group 1 Paramet |
| - Process Data          | CORE                       | Date and Time:                 | 5/24/2017 2:45:10 PM           |                   |
| - Basic Setup           | CORE                       | Unit Serial Number:            | 528205                         |                   |
| - Configuration         | CORE                       | Cust Number:                   |                                |                   |
| - Diagnostics           | CORE                       | Cust Name:                     |                                |                   |
| - Factory               | CORE                       | Core Version:                  | 3.03M                          |                   |
| FE1                     | CORE                       | HMI Version:                   | 1.08a                          | Send Changes      |
| - Process Data          | CORE                       | MAC Address:                   | 1E.30.6C.A2.45.5E              |                   |
| Process Data            | CORE                       | HART Serial Number:            | 0                              |                   |
| FE3                     | CORE                       | Ext Op Mode:                   | 1                              |                   |
| Process Data            | CORE                       | Ext Op Submode:                | 0                              | Reload Group      |
| FE4                     | CORE                       | 4-20mA Inp Adj Gain:           | 1                              |                   |
| Group Parameters        | CORE                       | 4-20mA Inp Adj Offset:         | 0                              |                   |
| Group 1                 | CORE                       | EFI Flow Min .:                | 1                              |                   |
| - Group 2               | CORE                       | EFI Flow Max.:                 | 100                            |                   |
| Group 3                 | CORE                       | EFI Flow Units:                | 0                              |                   |
| Group 4                 | CORE                       | EGS Threshold1:                | 0                              |                   |
| Group 5                 | CORE                       | EGS Group1 ID:                 | 2                              |                   |
|                         | CORE                       | EGS Threshold2:                | 0                              |                   |
|                         | CORE                       | EGS Group2 ID:                 | 0                              |                   |
|                         | CORE                       | EGS Threshold3:                | 0                              |                   |
|                         | CORE                       | EGS Group3 ID:                 | 0                              |                   |
|                         | CORE                       | EGS Threshold4:                | 0                              |                   |
|                         | CORE                       | EGS Group4 ID:                 | 0                              |                   |
|                         | CORE                       | EGS Group5 ID:                 | 0                              | -                 |

Figure 41 – Exemple de rapport de paramètres, Groupe 1

| File Help          |                            |                                |                                   |                |
|--------------------|----------------------------|--------------------------------|-----------------------------------|----------------|
| FLZ® INT           | UID COMPONE<br>TERNATIONAL | USB Connect<br>Ethemet Connect | Target IP Address: 12.166.119.150 | Disconnect     |
| - MT100            | Destination                | Parameter Name                 | Parameter Value                   | Group 5 Parame |
| Process Data       | CORE                       | Date and Time:                 | 5/24/2017 2:47:39 PM              | E              |
| Basic Setup        | CORE                       | Unit Serial Number:            | 528205                            |                |
| Configuration      | CORE                       | Cust Number:                   |                                   |                |
| Diagnostics        | CORE                       | Cust Name:                     |                                   |                |
| Factory            | CORE                       | Core Version:                  | 3.03M                             |                |
| - FE1              | CORE                       | HMI Version:                   | 1.08a                             | Send Changes   |
| - Process Data     | CORE                       | MAC Address:                   | 1E.30.6C.A2.45.5E                 |                |
| Process Data       | CORE                       | HART Serial Number:            | 0                                 |                |
| - FE3              | CORE                       | Ext Op Mode:                   | 1                                 |                |
| Process Data       | CORE                       | Ext Op Submode:                | 0                                 | Reload Group   |
| FE4                | CORE                       | 4-20mA Inp Adj Gain:           | 1                                 |                |
| - Process Data     | CORE                       | 4-20mA Inp Adj Offset:         | 0                                 |                |
| Group 1            | CORE                       | EFI Flow Min .:                | 1                                 |                |
| Group 2            | CORE                       | EFI Flow Max .:                | 100                               |                |
| Group 3<br>Group 4 | CORE                       | EFI Flow Units:                | 0                                 |                |
|                    | CORE                       | EGS Threshold1:                | 0                                 |                |
|                    | CORE                       | EGS Group1 ID:                 | 2                                 |                |
|                    | CORE                       | EGS Threshold2:                | 0                                 |                |
|                    | CORE                       | EGS Group2 ID:                 | 0                                 |                |
|                    | CORE                       | EGS Threshold3:                | 0                                 |                |
|                    | CORE                       | EGS Group3 ID:                 | 0                                 |                |
|                    | CORE                       | EGS Threshold4:                | 0                                 |                |
|                    | CORE                       | EGS Group4 ID:                 | 0                                 |                |
|                    | CORE                       | EGS Group5 ID:                 | 0                                 |                |

Figure 42 – Exemple de rapport de paramètres, Groupe 5

#### Service clientèle/Assistance technique

FCI fournit une assistance technique complète en interne. Une représentation technique supplémentaire est également fournie par les représentants FCI.

#### Par courrier

Fluid Components International LLC 1755 La Costa Meadows Dr. San Marcos, CA 92078-5115 États-Unis À l'attention du : Customer Service Department

#### Par téléphone

Contacter le représentant FCI de votre région. Si un représentant sur le terrain n'est pas joignable ou si une situation ne peut être résolue, contacter gratuitement le Service clientèle FCI au 1 (800) 854-1993.

#### Par fax

Pour décrire les problèmes de manière graphique ou picturale, envoyer un fax avec le numéro de téléphone ou de fax du représentant régional. FCl est à votre disposition par fax si toutes les possibilités ont été épuisées avec le représentant agréé. Notre numéro de fax est le 1 (760) 736-6250 ; il est disponible 7 jours/7, 24 heures/24.

#### Par email

Le service clientèle de FCI peut être contacté par e-mail à : techsupport@fluidcomponents.com.

Décrire le problème en détail sans oublier de préciser un numéro de téléphone et des horaires de disponibilité dans l'e-mail.

#### Assistance internationale

Pour obtenir des informations sur le produit ou de l'assistance en dehors des États-Unis, de l'Alaska ou d'Hawaï, contacter le représentant international de FCI de votre pays ou le plus proche.

#### Assistance en dehors des horaires de bureau

Pour obtenir des informations sur le produit, visiter le site FCI sur <u>www.fluidcomponents.com</u>. Pour obtenir de l'aide concernant un produit, appeler le 1 (800) 854-1993 et suivre les instructions pré-enregistrées.

#### Point de contact

Le point de contact pour la réparation ou le retour de l'équipement à FCI est le bureau de vente/réparation FCI agréé de votre région. Pour trouver le bureau le plus proche, consulter le site FCI sur <u>www.fluidcomponents.com</u>.

| REMARQUE | S |
|----------|---|
|----------|---|

# REMARQUES

| <br> |
|------|
| <br> |
|      |
|      |
| <br> |
|      |
|      |
| <br> |
| <br> |
| <br> |
| <br> |
| <br> |
| <br> |
|      |
| <br> |
| <br> |
| <br> |
| <br> |
|      |
| <br> |
|      |
|      |

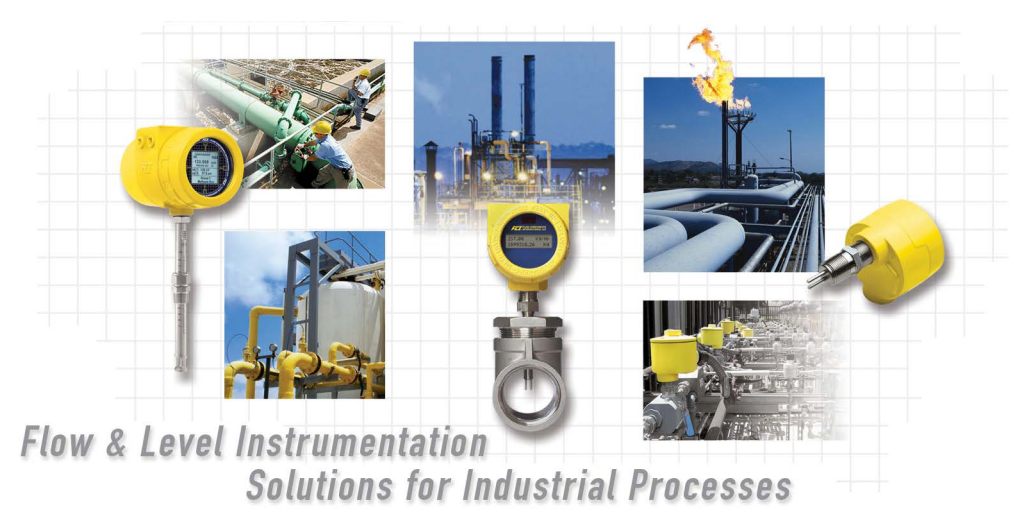

FCI au service du client, dans le monde entier. Certifié ISO 9001 et AS9100

Visitez le site web de FCI : www.fluidcomponents.com

#### Siège mondial FCI

1755 La Costa Meadows Drive | San Marcos, Californie 92078 États-Unis | Téléphone : 760-744-6950 gratuit (États-Unis) : 800-854-1993 Fax : 760-736-6250

#### **FCI Europe**

Persephonestraat 3-01 | 5047 TT Tilburg, Pays-Bas | Téléphone : 31-13-5159989 Fax : 31-13-5799036

FCI Measurement and Control Technology (Beijing) Co., LTD | www.fluidcomponents.cn Room 107, Xianfeng Building II, No.7 Kaituo Road, Shangdi IT Industry Base, Haidian District | Beijing 100085, P. R. Chine Chine Téléphone : 86-10-82782381 Fax : 86-10-58851152

#### Droits de propriété

Le présent document contient des données techniques confidentielles, des secrets d'entreprise et des renseignements commerciaux, qui sont la propriété de Fluid Components International LLC (FCI). La divulgation de ces données est autorisée à la condition que leur utilisation soit limitée à votre entreprise uniquement (hors fabrication ou traitement). Toute autre utilisation est strictement interdite sans autorisation écrite préalable de FCI.

© Copyright 2021 par Fluid Components International LLC. Tous droits réservés. FCI est une marque déposée de Fluid Components International LLC. Contenu sujet à modifications sans préavis.